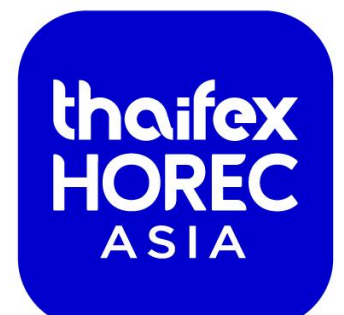

## EXHIBITORS BRIEFING 2 FEB 2024

SHAPING THE FUTURE OF HORECA

https://thaifex-horec.asia/

RESTAURAN

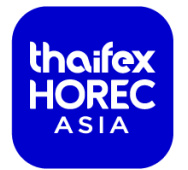

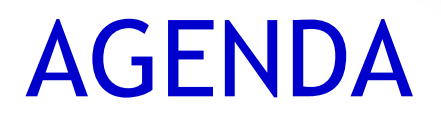

- 1. Venue Overview (แผนผังการจัดงาน)
- 2. Schedule (กำหนดการจัดงาน)
- 3. Online Exhibitor Portal (แบบฟอร์มการปฏิบัติการแบบออนไลน์)
- 4. Rules and Regulations (กฎระเบียบและข้อบังคับ)
- 5. More Information (ข้อมูลและแบบฟอร์มเพิ่มเติม)
- 6. Raw Space Submission Process (กระบวนการส่งเอกสารก่อสร้างคูหาพื้นที่เปล่า)
- 7. Onsite Process (ขั้นตอนการเข้าปฏิบัติการสำหรับผู้รับเหมาก่อสร้างคูหาพื้นที่เปล่า)
- 8. Marketing Portal (แบบฟอร์มทางการตลาดแบบออนไลน์)
- 9. Contact (รายชื่อผู้ประสานงาน)

## EVENT OVERVIEW

#### ภาพรวมการจัดงาน

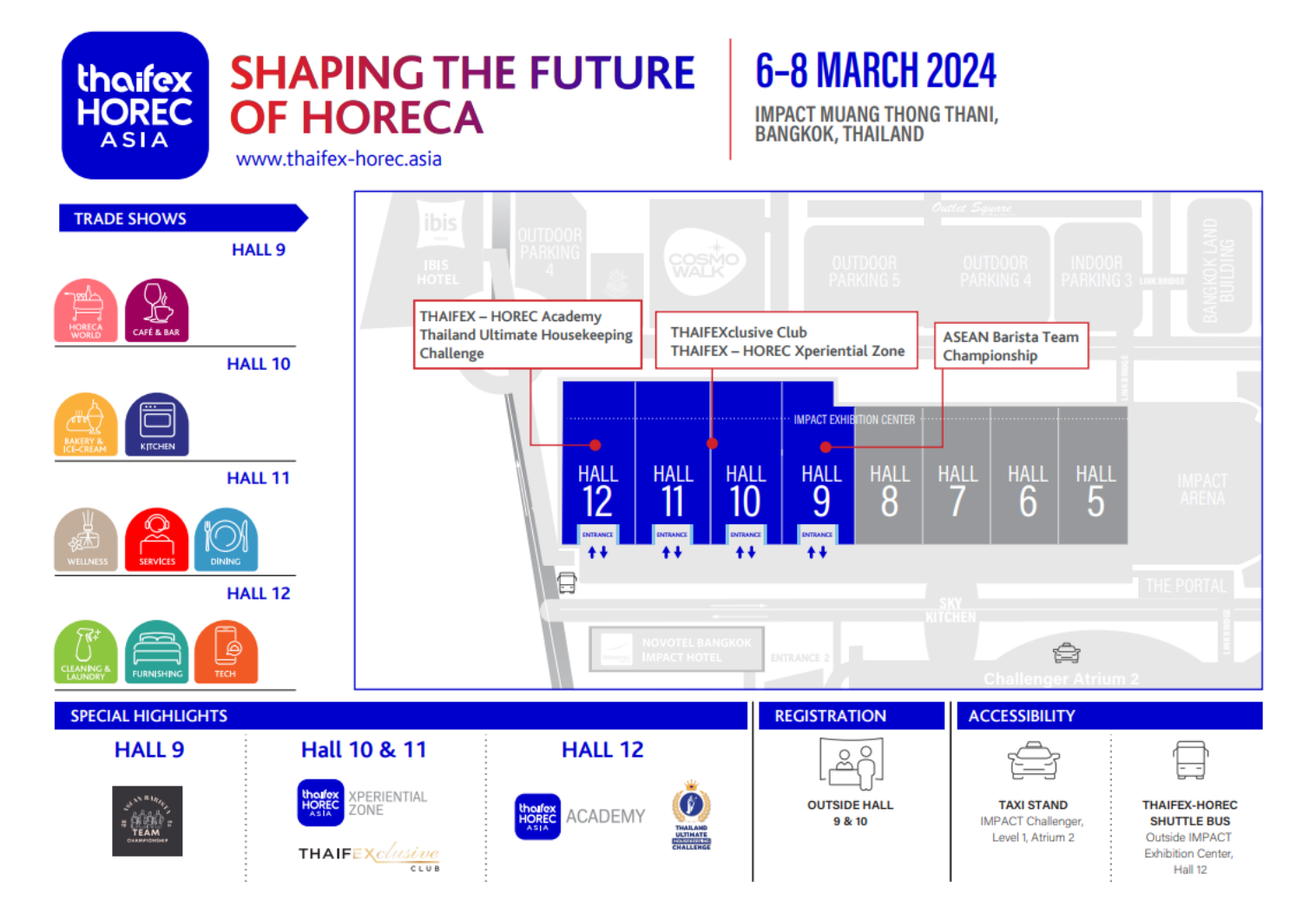

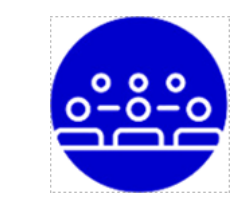

20,000 Trade Visitors

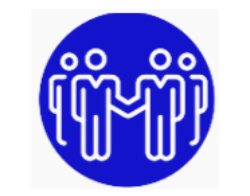

500 Invited top buyers

thaifex

HOREC

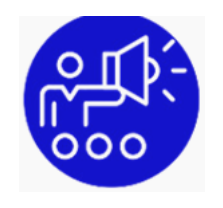

> 300Leading brandsfrom over 20 countries

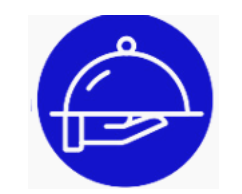

9 HORECA sectors

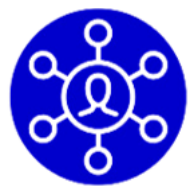

6 Trend topics

#### THAIFEX - HOREC ASIA 2024

#### VENUE OVERVIEW ภาพรวมพื้นที่จัดงาน

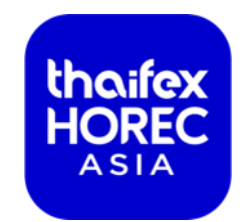

จุดรับบัตรผู้ร่วมแสดงสินค้า (Exhibitor Check-in)

4 มี.ค. 67 เวลา 15.00 – 18.00 น. 5 มี.ค. 67 เวลา 09.00 – 18.00 น.

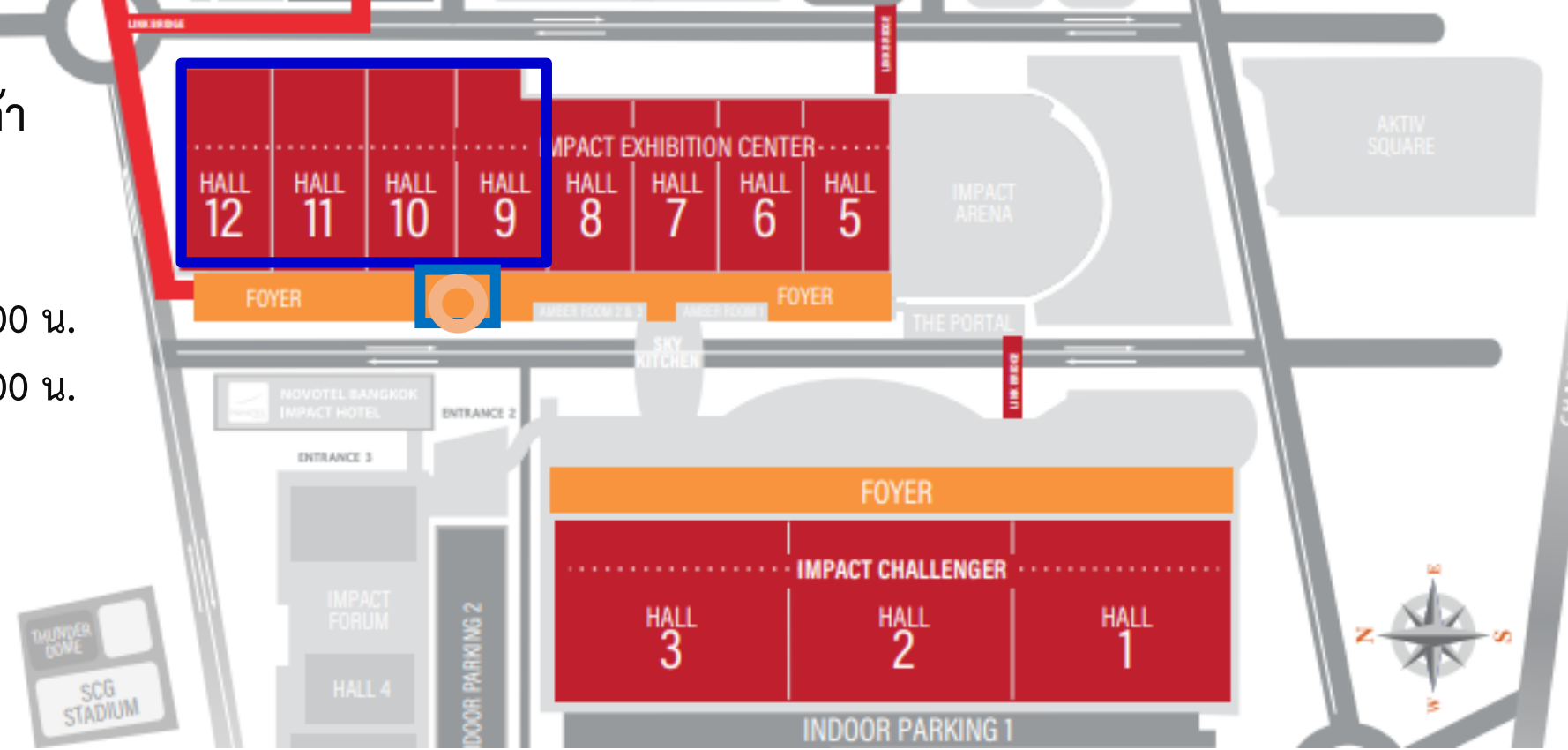

## EXHIBITOR SERVICE CENTER

#### จุดบริการผู้ร่วมแสดงสินค้า

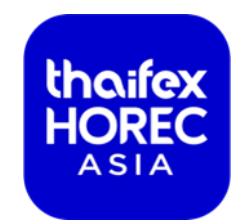

**เคาน์เตอร์ระหว่างหน้า Hall 9 & 10** ให้บริการวันที่ 3 – 5 มี.ค. 67 **ภายใน Hall 10** ให้บริการวันที่ 6 – 8 มี.ค. 67

#### <u>A PLUS</u>

Electricity & Lighting Water & Compressed Air

#### <u>XCON</u>

Standard/Display Booth, Furniture, Printing Services

#### <u>IMPACT</u>

F&B (including ice cubes),

Telephone & Internet

#### DSV & APT

Freight Forwarding & Shipping Services

#### THAIFEX - HOREC ASIA 2024

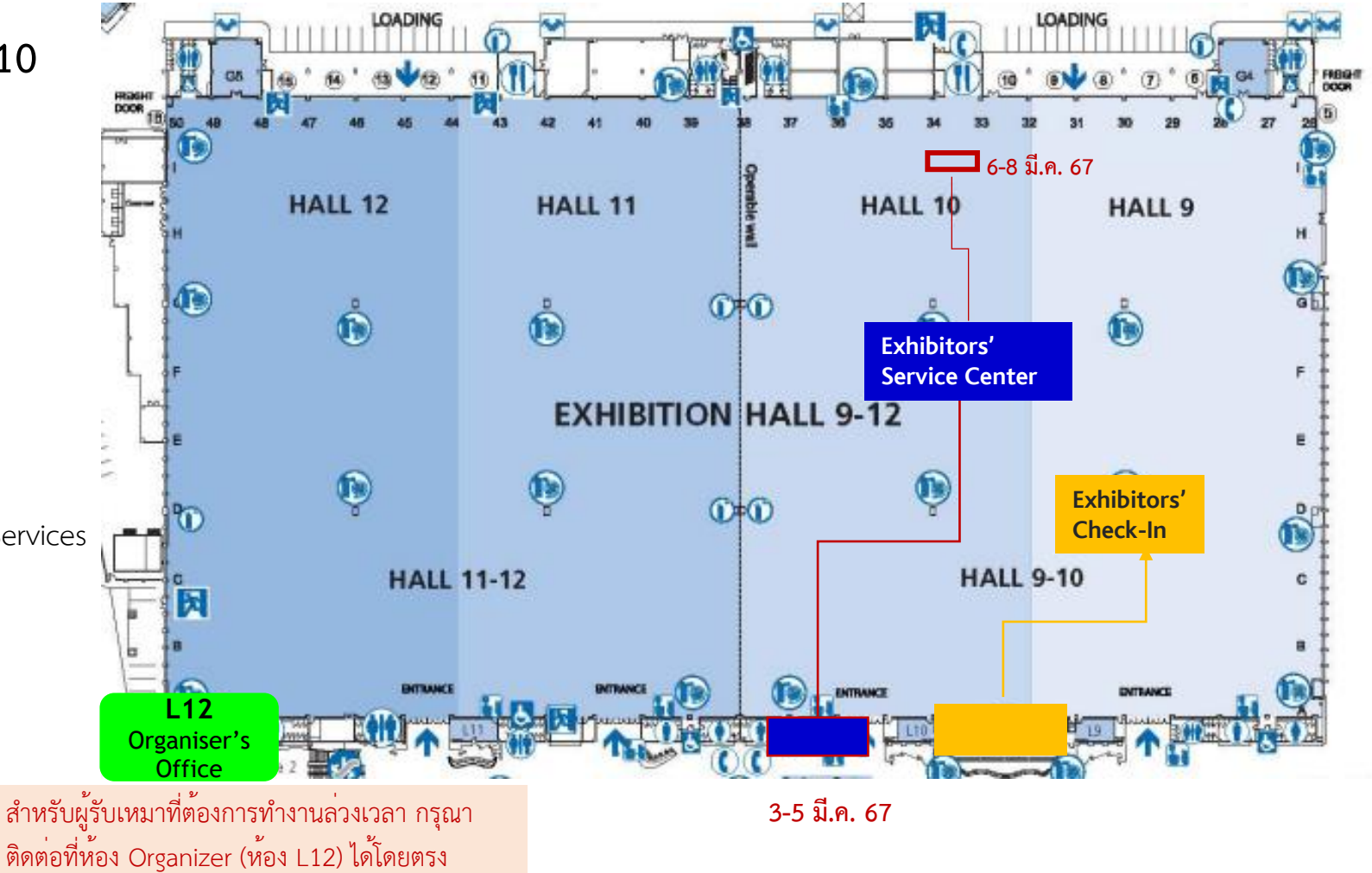

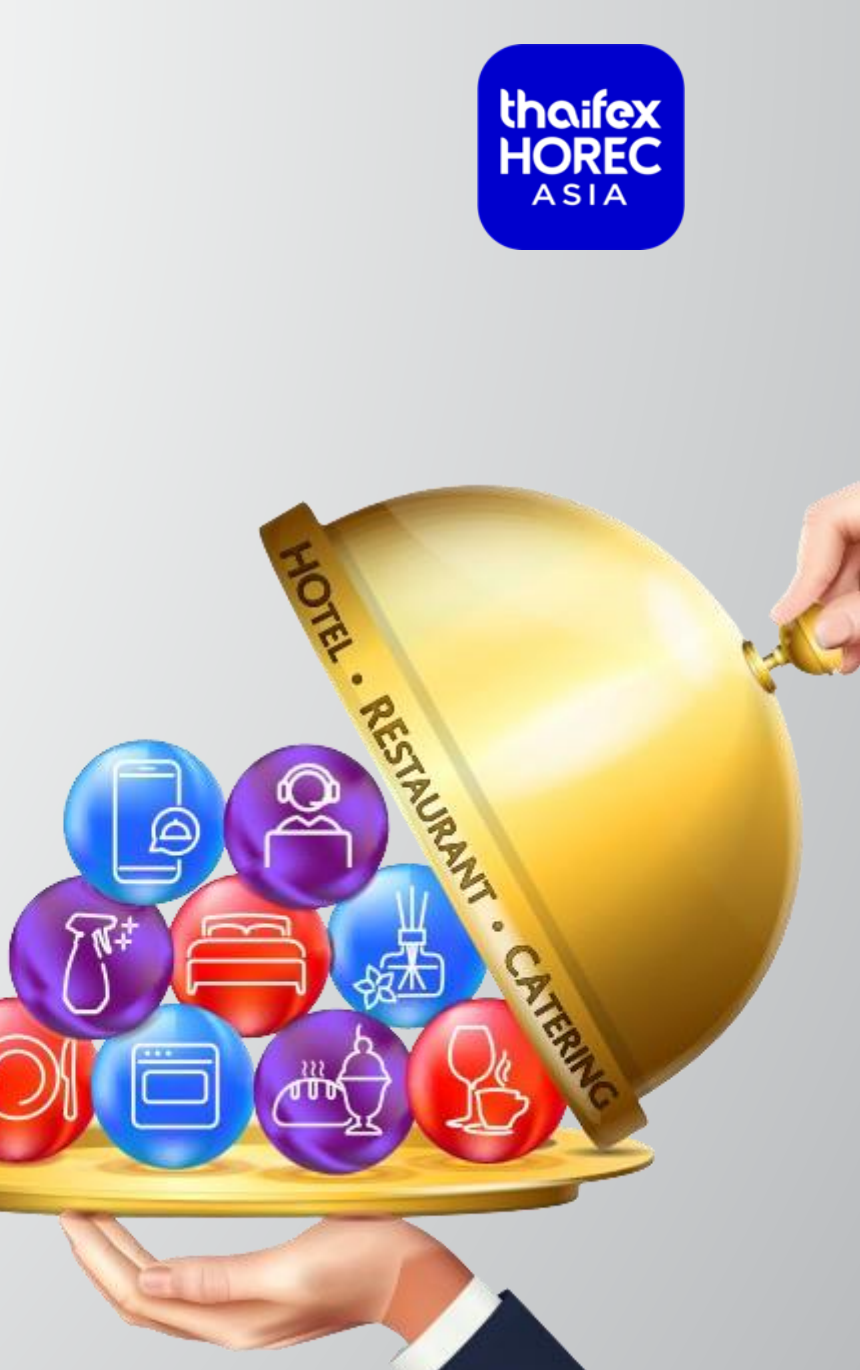

## **SCHEDULE**

กำหนดการต่างๆ

#### thoifex HOREC ASIA

## SCHEDULE: SET-UP

ตารางเวลาก่อสร้างคูหา

| ระยะเวลาก่อสร้าง                                                     | วันที่     | เวลา                            |
|----------------------------------------------------------------------|------------|---------------------------------|
| การก่อสร้างคูหาของผู้รับเหมาก่อสร้างที่ผ่านการอนุมัติอย่างเป็นทางการ |            |                                 |
| (สำหรับคูหาพื้นที่เปล่า)                                             |            |                                 |
| - หมายเลขคูหา 01-40 (โซน 1)                                          | 3 มี.ค. 67 | 15.00 - 17.00 น.                |
| - หมายเลขคูหา 41 เป็นต <sup>ุ้</sup> นไป (โซน 2)                     | 3 มี.ค. 67 | 17.30 น. เป็นต <sup>้</sup> นไป |
| **เวลาดังกล่าวสามารถนำรถเข้าไปจอดเพื่อขนของที่คูหาได้                |            |                                 |
|                                                                      |            |                                 |
|                                                                      |            |                                 |

## SCHEDULE: SET-UP

#### ตารางเวลาในการรับบัตร Exhibitor และจัดสินค้า

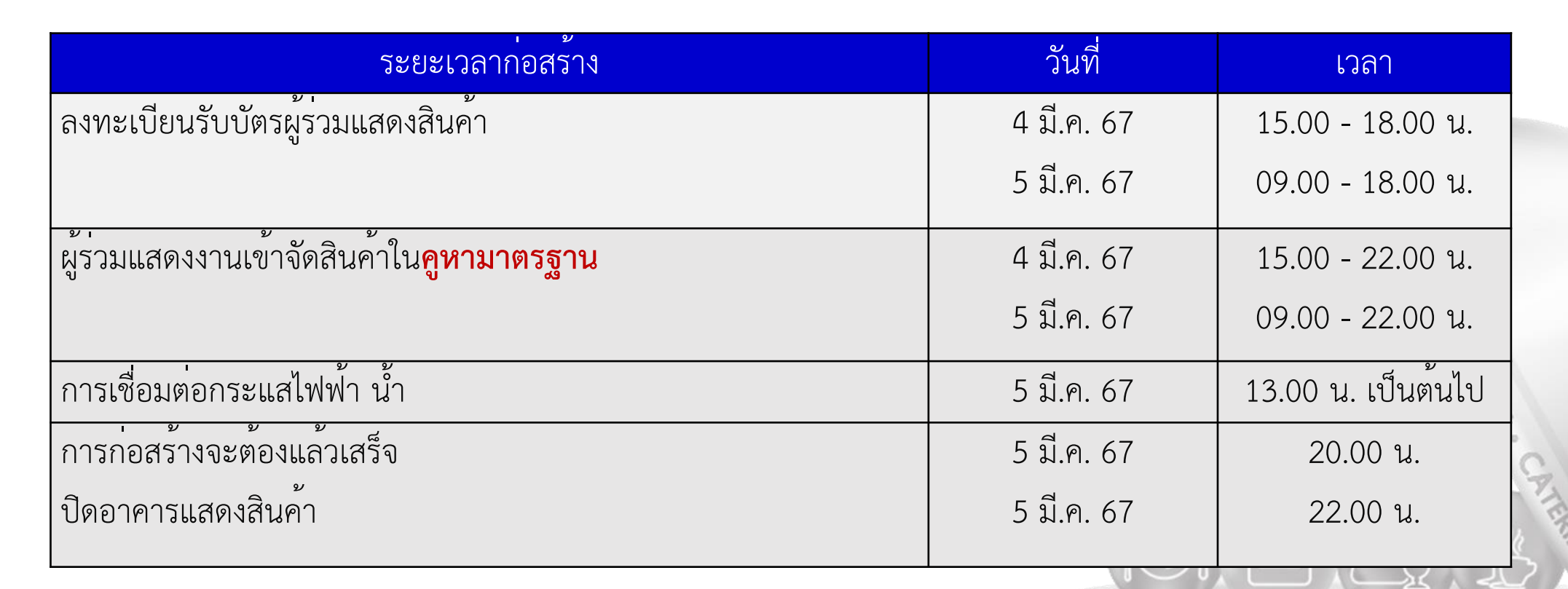

thaifex

ASIA

\* ในกรณีที่ผู้รับเหมาต้องการก่อสร้างนอกเหนือจากเวลาที่กำหนด จะต้องแจ้งให้ผู้จัดงานทราบภายในเวลา 18.00 น. ของวันที่ต้องการดำเนินการ โดยสามารถตรวจสอบอัตราค่าใช้จ่ายได้ที่เคาน์เตอร์หน้า Hall 12

### SCHEDULE: SHOW DAY

#### ตารางเวลาทำงานในวันแสดงสินค้า

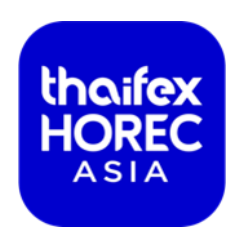

| ระยะเวลาจัดแสดงสินค้า                                | วันที่         | เวลา           |
|------------------------------------------------------|----------------|----------------|
|                                                      | 6 – 7 มี.ค. 67 | 08.00-10.00 น. |
|                                                      |                | 18.00-19.00 น. |
| ผู้รับเหมาก่อสร้างเข้าเก็บรายละเอียดคูหาพื้นที่เปล่า |                |                |
|                                                      | 8 มี.ค. 67     | 08.00-10.00 น. |
|                                                      |                | 18.00-23.59 น. |
|                                                      |                |                |
|                                                      |                |                |
|                                                      |                |                |
|                                                      |                |                |
|                                                      |                |                |

#### SCHEDULE: SHOW DAY ตารางเวลาเข้าพื้นที่จัดงานในวันแสดงสินค้า

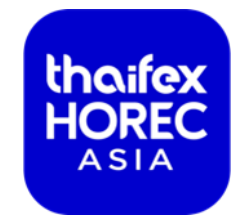

| ระยะเวลาจัดแสดงสินค้า                                                                                                    | วันที่                       | เวลา                             |
|----------------------------------------------------------------------------------------------------|------------------------------|----------------------------------|
| <u>กำหนดเวลาเปิด-ปิดอาคารแสดงสินค้า</u><br><mark>(สำหรับผู้ร่วมแสดงสินค้า)</mark><br>* ขนถ่ายสินค้าโดยการถือเท่านั้น รถเข็นอนุญาต<br>ให้ใช้ได้ก่อนงานและหลังงานเท่านั้น | 6 – 7 มี.ค. 67<br>8 มี.ค. 67 | 08.00-19.00 น.<br>08.00-23.59 น. |
| <u>กำหนดเวลาเปิด-ปิดงานแสดงสินค้า</u><br><u>(สำหรับผู<sup>้</sup>เยี่ยมชมงาน)</u>                                                                                       | 6 – 8 มี.ค. 67               | 10.00-18.00 น.                   |

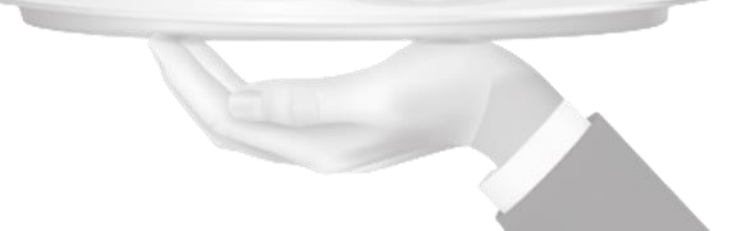

## SCHEDULE: TEAR DOWN

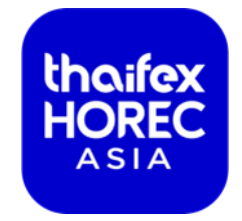

ตารางเวลาทำงานในวันรื้อถอนคูหา

| ระยะเวลารื้อถอน                                                  | วันที่     | เวลา           |
|------------------------------------------------------------------|------------|----------------|
| การตัดกระแสไฟฟ้าและระบบน้ำภายในคูหา                              | 8 มี.ค. 67 | 18.30 น.       |
|                                                                  |            |                |
| ผู้เข้าร่วมงานขนสินค้าออก                                        | 8 มี.ค. 67 | 18.00-23.00 น. |
| การรื้อถอนสิ่งก่อสร้างและคูหา                                    | 8 มี.ค. 67 | 18.00-23.59 น. |
| การรื้อถอน เคลื่อนย้ายสิ่งก่อสร้างออกจากอาคารแสดงจะต้องแล้วเสร็จ | 8 มี.ค. 67 | ภายใน          |
|                                                                  |            | 23.59 น.       |

\* ในกรณีที่ผู้รับเหมาไม่สามารถคืนพื้นที่ได้ในเวลาที่กำหนด ผู้จัดงานขอสงวนสิทธิ์ในการหักเช็คค้ำประกันพื้นที่ ในกรณีที่มีค่าใช้จ่ายเกิดขึ้น

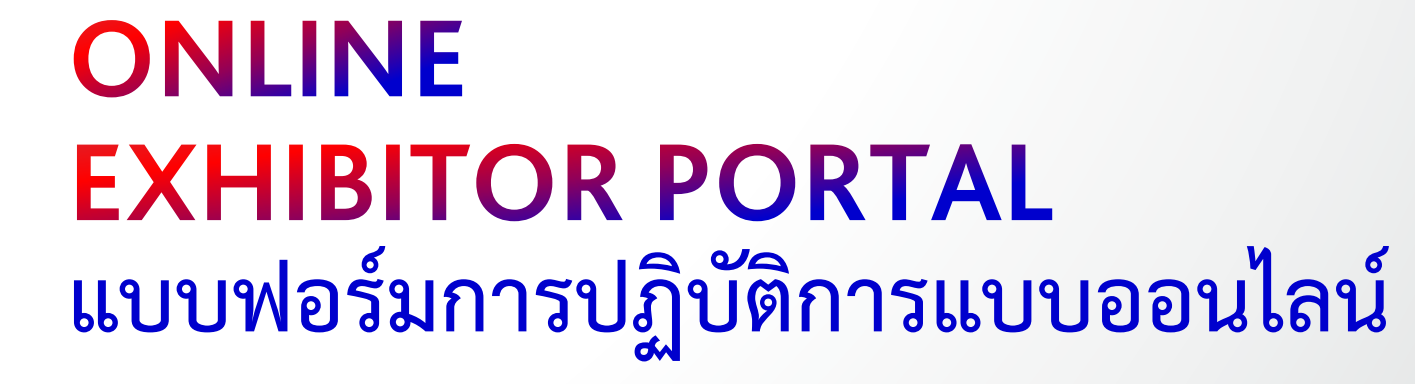

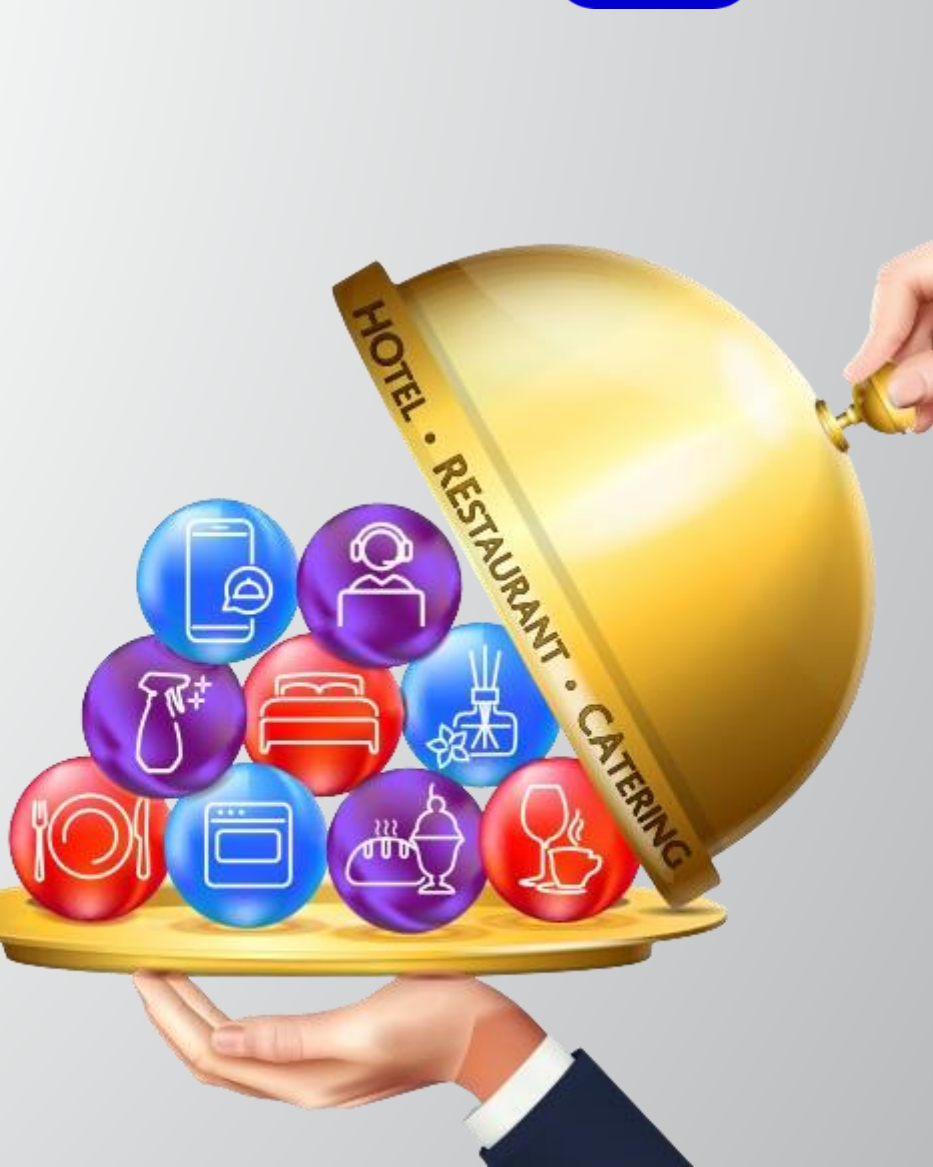

thaifex

HOREC

## EXHIBITOR PORTAL GUIDE VIDEO

#### วิดีโอแนะนำการใช้งาน Exhibitor Portal

#### www.thaifex-horec.asia >>> For Exhibitors >>> Exhibitor Portal Login

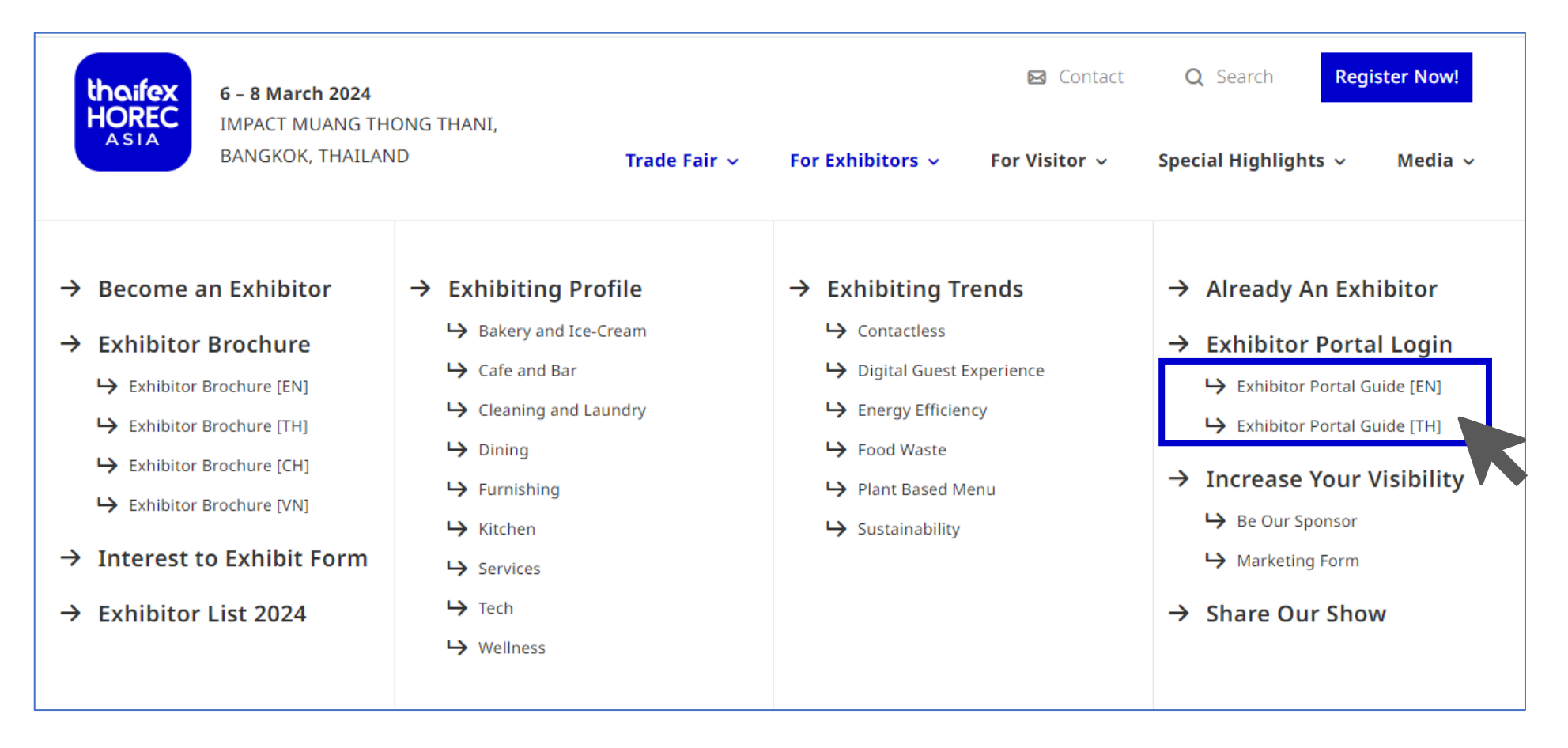

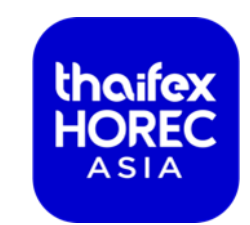

#### EXHIBITOR PORTAL GUIDE VIDEO วิดีโอแนะนำการใช้งาน Exhibitor Portal

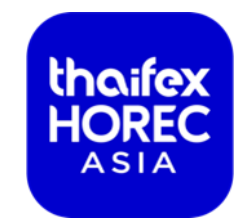

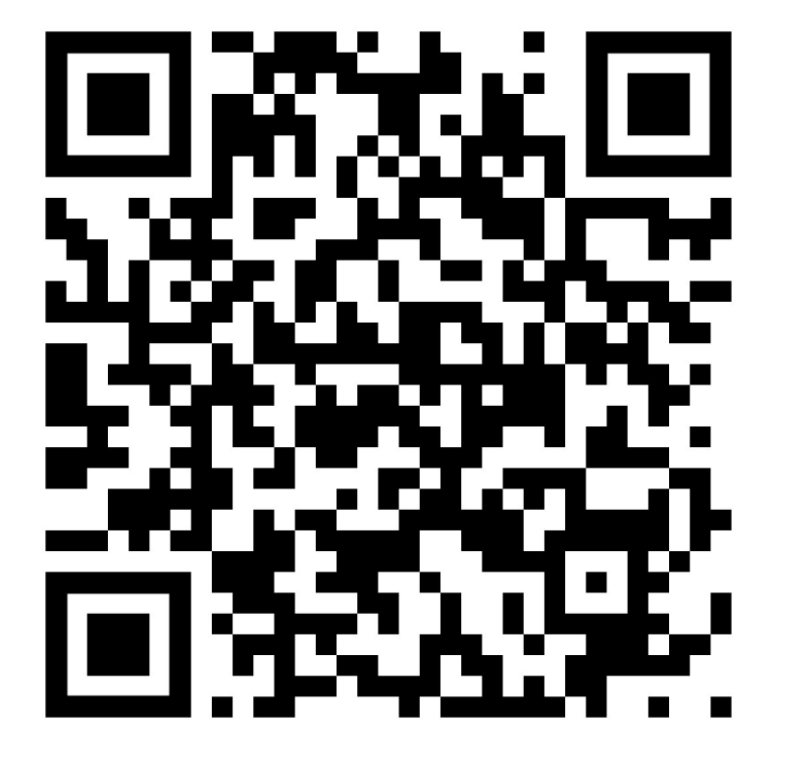

วิดีโอแนะนำการใช้งาน Exhibitor Portal (ภาษาไทย)

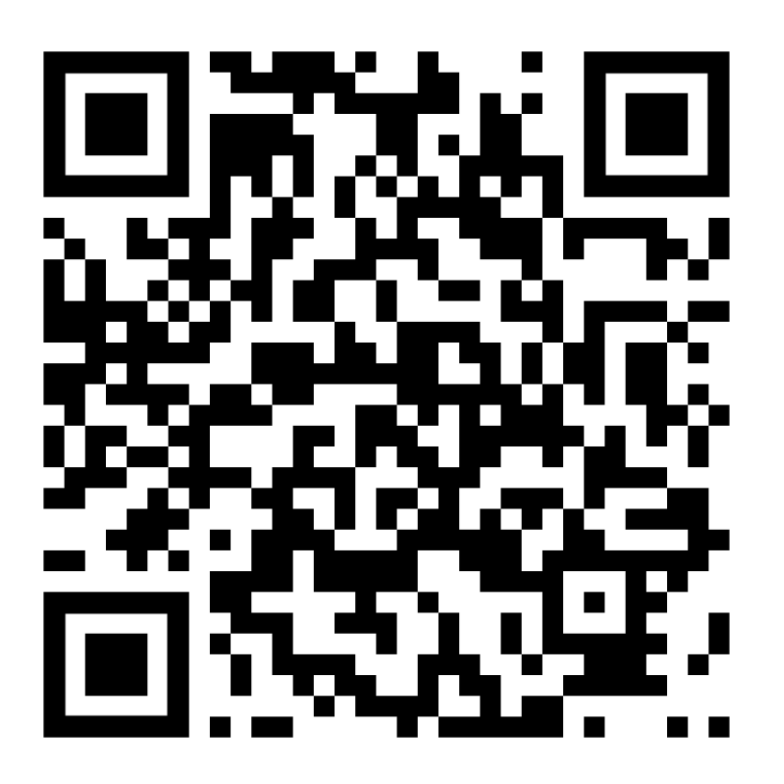

Exhibitor Portal Guide (EN Ver.)

THAIFEX - HOREC ASIA 2024

https://www.event-reg.biz/OEM\_2024\_HOREC\_ASIA/Login.aspx

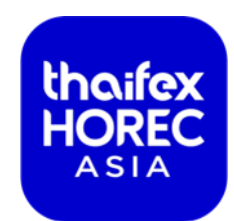

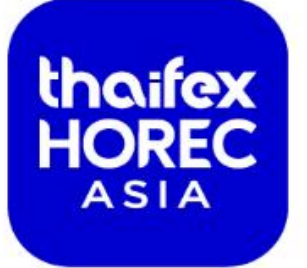

#### **SHAPING THE FUTURE OF HORECA**

**ELEVATING THE HOSPITALITY INDUSTRY TO NEW HEIGHTS** 

6 - 8 MARCH 2024 | IMPACT MUANG THONG THANI BANGKOK, THAILAND

Welcome to Exhibitor Portal

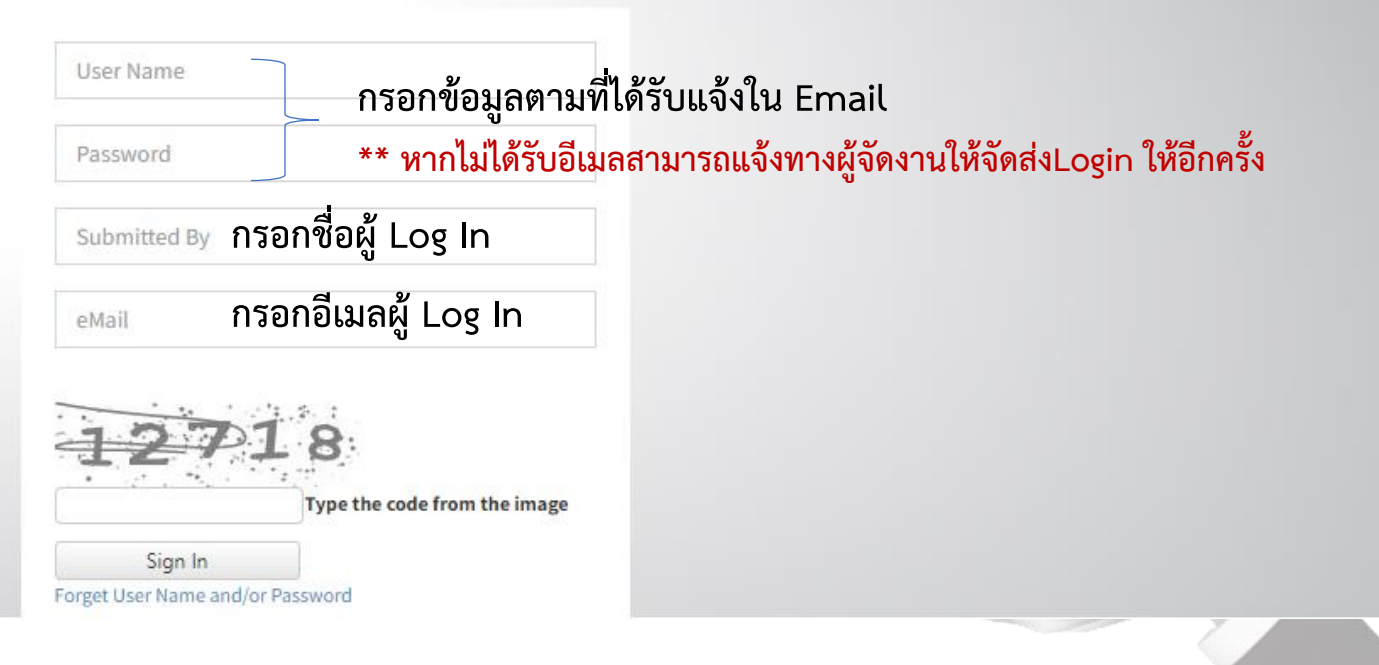

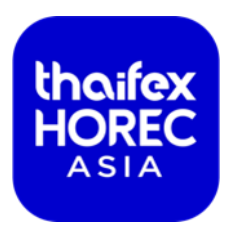

หน้าหลักเป็นหน้าเมนูลัดที่สามารถเข้าถึง Home Sche กำห file Forms Overview Sign Out **ธไฟ**ล์ (ภาพรวมแบบฟอร์มทั้งหมด) หน้าหลัก (ออกจากระบบ) แบบฟอร์มที่สำคัญต่างๆ 3/2 Technical Manual Complete Your Company Profile Marketing Manual G ,⊒, Pi Form T2 Nominated Stand Contractor Form T3 Contractor Badge Request Form T1 Fascia (For Space Only) (Standard Shell Scheme) . ≛ Exhibitor Badge Request Form M3 Digital Ads & Sponsorship Form M1 Complimentary E-Invitation

| Home Schedule<br>หน้าหลัก กำหนดการ                                                         | Important Information Order Forms Profile Form<br>ข้อมูลสำคัญ แบบฟอร์มสั่งชื้อ โปรไฟล์ (ภาพ                                   | ns Overview<br>เรวมแบบฟอร์มทั้งหมด) | ີ€→ Sign Out<br>(ออกจากระบบ)           |
|--------------------------------------------------------------------------------------------|----------------------------------------------------------------------------------------------------|-------------------------------------|----------------------------------------|
| Build-up Period                                                                            | แถบ กำหนดการ จะแสดงรายละเอียดวัน<br>และเวลาที่สำคัญ ที่จำเป็นต้องรู้                                                          | Date                                | Time                                   |
| Official Stand Contractor Move                                                             | -li                                                                                                    | 3 Mar 2024                          | 08.00 - 23.00 hrs                      |
| Non-Official Stand Contractor<br>*Booth number from 01 - 40<br>*Booth number from 41 & Onw | <ul> <li>กรุณาศึกษาตารางเวลาวันก่อสร้าง วัน</li> <li>แสดงงาน และวันรื้อถอน เพื่อช่วยวาง</li> <li>แผนการทำงานของคุณ</li> </ul> | 3 Mar 2024<br>3 Mar 2024            | 15.00 - 17.00 hrs<br>From 17.30 hrs    |
| Exhibitor Registration & Badge                                                             | Pick-u,                                                                                                    | 4 Mar 2024<br>5 Mar 2024            | 15.00 - 18.00 hrs<br>09.00 - 18.00 hrs |
| Exhibits Move-In and Stand Dee                                                             | coration                                                                                                    | 4 Mar 2024<br>5 Mar 2024            | 15.00 - 22.00 hrs<br>09.00 - 22.00 hrs |
| Connection of Utilities -<br>Electricity, Water, Air-conditio                              | ning, etc.                                                                                                    | 5 Mar 2024                          | After 13.00 hrs                        |
| All Stands Operational and Exh                                                             | ibits on Display                                                                                                    | 5 Mar 2024                          | By 20.00 hrs                           |

thaifex

ASIA

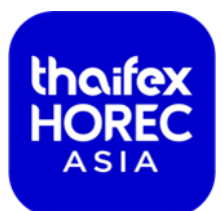

| Home<br>หน้าหลัก | Schedule<br>กำหนดการ | Important Information<br>ข้อมูลสำคัญ                                                                                                    | Order Forms Prof<br>แบบฟอร์มสั่งซื้อ โปร                                                                                                    | file Form<br>ไฟล์ (ภาพ    | s Overview<br>รวมแบบฟอร์มทั้งหมด)                                  | ີ e Sign Out<br>(ออกจากระบบ) |
|------------------|----------------------|----------------------------------------------------------------------------------------------------|----------------------------------------------------------------------------------------------------|---------------------------|--------------------------------------------------------------------|------------------------------|
|                  | Complete Y           | Freight and Exhibits (ก<br>General Information (ข<br>Rules and Regulations<br>Technical Information<br>List of Contacts (ข้อมูล<br>Travel and Accommoda | ารขนส่งและการจัดแสดง)<br>ม้อมูลทั่วไป)<br>(กฎระเบียบและข้อบังคับ)<br>(ข้อมูลด้านการปฏิบัติการ)<br>ผู้ติดต่อ)<br>ation (การเดินทางและที่พัก) | แถบ จ่<br>สำคัญ<br>เตรียม | ข้อมูลสำคัญ มีข้อมูล<br>ต่างๆ ที่ช่วยในการ<br>เการจัดงานแสดงสินค้า |                              |
|                  | For<br>(Standa       | Exhibitor Advisory: Sho<br>UDD<br>Im T1 Fascia<br>ard Shell Scheme)                                                                                     | w Directory Fraud                                                                                                    | Contractor                | Form T3 Contractor Badge Requ<br>(Coming Soon)                     | lest                         |
|                  | Exhibito             | or Badge Request                                                                                                    | Form M1 Complimentary E                                                                                                    | -Invitation               | Form M3 Digital Ads & Sponsors                                     | hip                          |

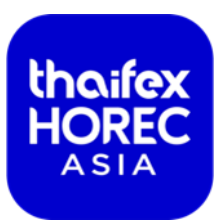

| Home<br>หน้าหลัก | Schedule<br>กำหนดการ | lmportant Information<br>ข้อมูลสำคัญ | Order Forms<br>แบบฟอร์มสั่งชื้อ                                                                    | Profile<br>โปรไฟล์                                                   | Forms Overview<br>(ภาพรวมแบบฟอร์มทั้งหมด)                                                                 | 🕩 Sign Out<br>(ออกจากระบบ)                                                                |
|------------------|----------------------|--------------------------------------|----------------------------------------------------------------------------------------------------|----------------------------------------------------------------------|----------------------------------------------------------------------------------------------------|-------------------------------------------------------------------------------------------|
|                  | Complete Y           | Your Company Profile                 | Marketing Manua<br>Technical Manual<br>Exhibitor Badge F<br>Visa Invitation Le<br>Downloads (ดาวน์ | (คู่มองานแสด<br>. (คู่มืองานแสด<br>Request (คำขล<br>etter<br>วิโหลด) | เงสินค้า - การตลาด)<br>งสินค้า - การปฏิบัติการ)<br>อบัตรสำหรับผู้จัดแสดงงาน (เพิ่มเติม))                  |                                                                                           |
|                  | Fo<br>(Stando        | rm T1 Fascia<br>ard Shell Scheme)    | Form T2 Nominated<br>(For Space                                                                    | Stand Contrac<br>e Only)                                             | แถบ แบบฟอร์มสั่ง<br>• คู่มืองานแสดงสินเ<br>ในการออกงานขอ                                                  | ซื้อ ประกอบด้วย<br>ค้า-การตลาด เพื่อเพิ่มประสิทธิภาพ<br>เงคุณ                             |
|                  | Exhibit              | or Badge Request                     | Form M1 Complimen                                                                                  | ntary E-Invitat                                                      | <ul> <li>คู่มืองานแสดงสินเ<br/>กรอกแบบฟอร์มสั่</li> <li>การขอบัตรสำหรัง</li> <li>และการขอจดหมา</li> </ul> | ค้า-การปฏิบัติการ เพื่อใช้ในการ<br>ั่งซื้อต่างๆ<br>Jผู้จัดแสดงงาน<br>ายเชิญสำหรับออกวีซ่า |

## IMPORTANT FORM แบบฟอร์มที่สำคัญ

| thaifex |
|---------|
| HOREC   |
| ASIA    |
|         |

| แบบฟอร์ม                                                              | เดดไลน์    |
|-----------------------------------------------------------------------|------------|
| สำหรับผู้เข้าร่วมแสดงงาน <mark>ทุกท่าน</mark>                         |            |
| Complete Your Company Profile                                         | 16 ก.พ. 67 |
| Exhibitor Badge Request                                               | 12 ก.พ. 67 |
| สำหรับผู้เข้าร่วมแสดงงานประเภท <mark>คูหามาตรฐาน</mark>               |            |
| T1 Fascia                                                             | 16 ก.พ. 67 |
| สำหรับผู้เข้าร่วมแสดงงานประเภท <mark>พื้นที่เปล่า</mark>              |            |
| T2 Space Only Exhibitors                                              | 9 ก.พ. 67  |
| T6 Electricity & Lighting                                             | 16 ก.พ. 67 |
| T9A Service Location Plan                                             | 16 ก.พ. 67 |
| สำหรับผู้รับเหมาของผู้เข้าร่วมแสดงงานประเภท <mark>พื้นที่เปล่า</mark> |            |
| T3 Contractor Badge Request                                           | 23 ก.พ. 67 |

THAIFEX - HOREC ASIA 2024

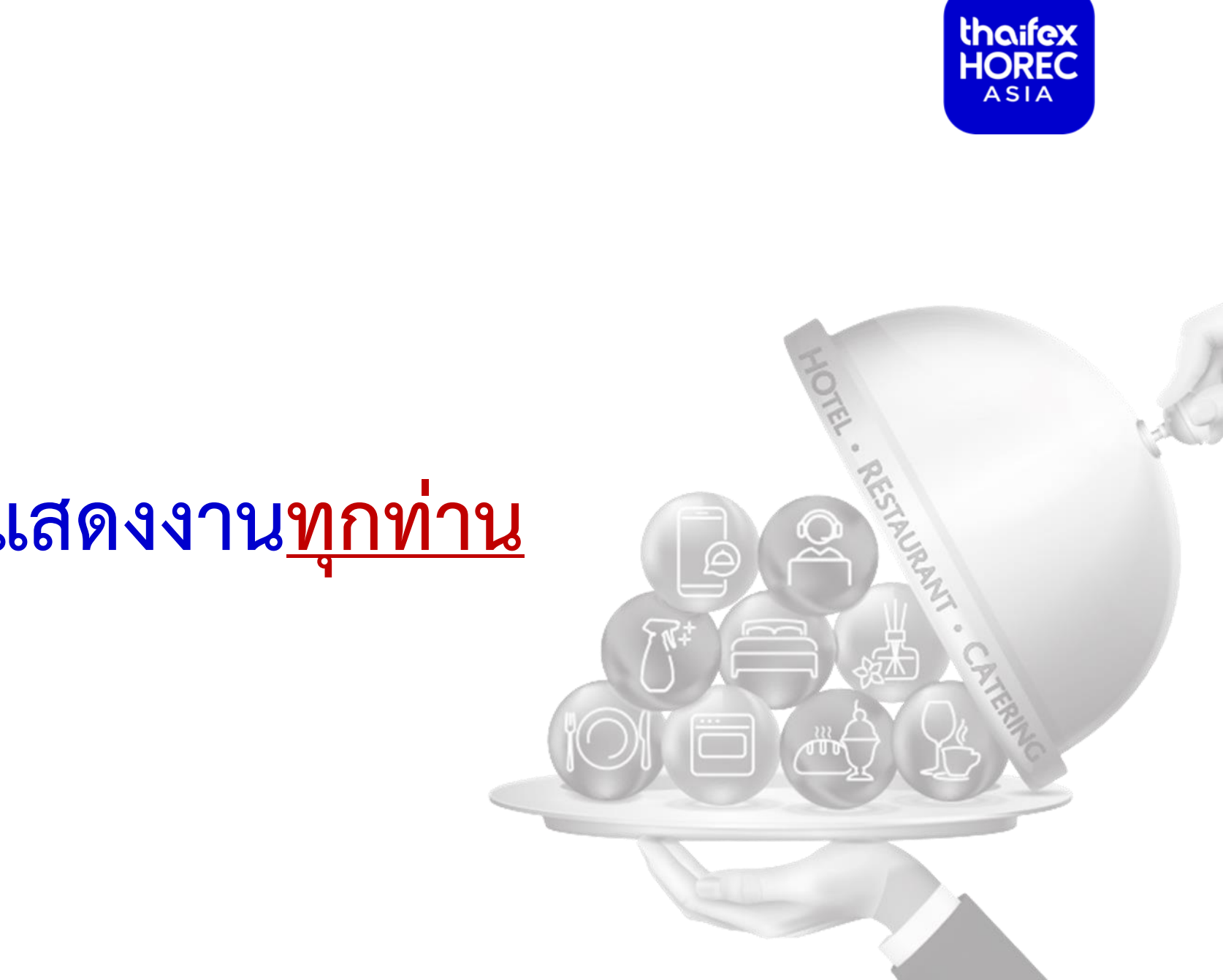

# สำหรับผู้เข้าร่วมแสดงงาน<u>ทุกท่าน</u>

## COMPLETE YOUR COMPANY PROFILE การตรวจสอบและอัปเดตข้อมูลบริษัท

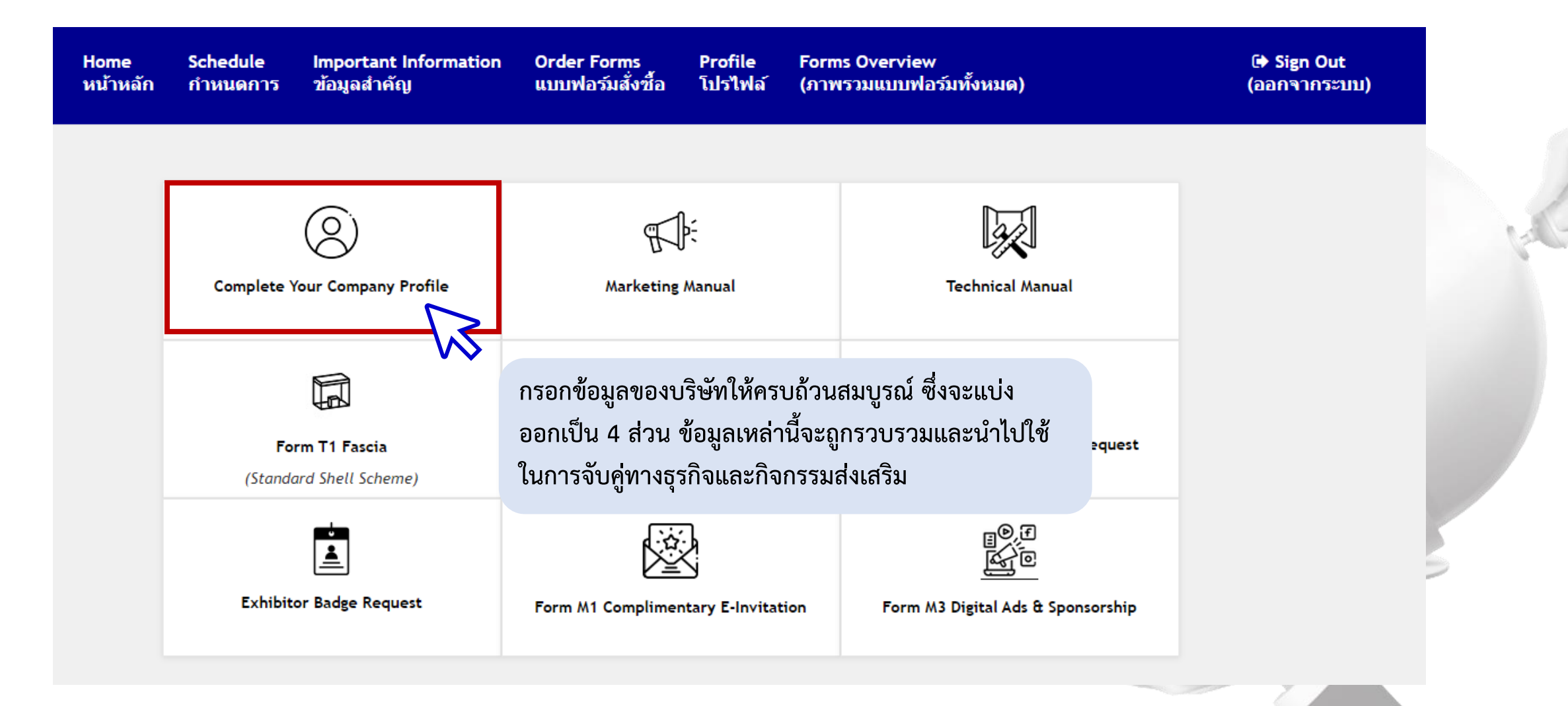

thaifex HOREC

ASIA

## COMPLETE YOUR COMPANY PROFILE การตรวจสอบและอัปเดตข้อมูลบริษัท

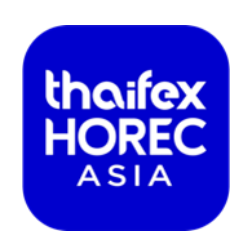

| Review & Update<br>Company Profile                                                                                         | roduct Listing Trend Topics THAIFI                                                                                                    | EX - HOREC<br>tion Awards Global Opportunit                          | ties                                                                                 |                                    |
|----------------------------------------------------------------------------------------------------|----------------------------------------------------------------------------------------------------|----------------------------------------------------------------------|--------------------------------------------------------------------------------------|------------------------------------|
| My account<br>IMPORTANT: you must complete all 4<br>Please drop an email to thaifexhorec-<br>Section 1 : Review & Update 0 | sections in order to submit and complete your profile.<br>portal@koelnmesse.com.sg to change your personal details.<br>Company Profile | ส่วนที่ 1<br>➤ สามารถอ่านจ<br>➤ หากต้องการเ<br><mark>thaifexh</mark> | ข้อมูลได้เท่านั้น<br>เก้ไขข้อมูลบริษัท กรุณาติดต่อ<br><mark>orec-portal@koeln</mark> | บผู้จัดงานที่อีเมล<br>Imesse.com.s |
| Company                                                                                                    | I                                                                                                    | Exhibitor Type                                                       |                                                                                      |                                    |
| Testingkim Pte Ltd                                                                                                    |                                                                                                    | Independent                                                          |                                                                                      |                                    |
| Segment                                                                                                    |                                                                                                    | Hall Name                                                            | Booth Number                                                                         |                                    |
| Bakery & Ice Cream                                                                                                    |                                                                                                    | 12                                                                   | AA01                                                                                 | 2                                  |
| Address                                                                                                    |                                                                                                    |                                                                      |                                                                                      | RIN                                |
| 152 Beach Road #24-04, Singapore,                                                                                          | 189721, Singapore                                                                                                    |                                                                      |                                                                                      | 10                                 |
| Postal Code                                                                                                    | Country                                                                                                    | Website                                                              |                                                                                      |                                    |
| 189721                                                                                                    | SINGAPORE                                                                                                    | testingkim.co                                                        | om                                                                                   |                                    |
| Telephone                                                                                                    | Mobile No*                                                                                                    | Show                                                                 |                                                                                      |                                    |
| +65 6500 6700                                                                                                    | +6501224567                                                                                                    | THAIFEY - HI                                                         | OREC Asia 2024                                                                       |                                    |

### COMPLETE YOUR COMPANY PROFILE THAIFEX – HOREC INNOVATION AWARDS

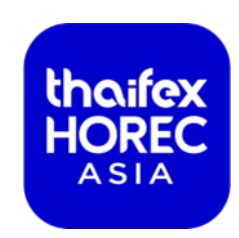

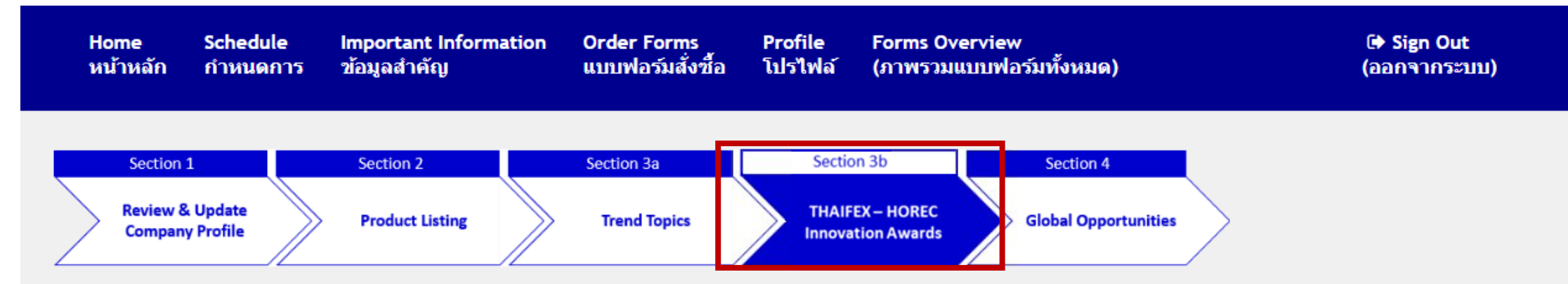

#### Section 3B: THAIFEX - HOREC Innovation Awards

Kindly tick the relevant options for your company. INFORMATION COLLECTED MAY BE USED FOR PROMOTIONAL AND BUSINESS MATCHING PURPOSES.

#### THAIFEX - HOREC Innovation Awards

Asia's first HORECA innovation award defines gold-standard in 9 industry segments to highlight innovation and excellence in products, solutions, and technologies, presented to our trade visitors, media partners, and a global audience.

Showcase your company's most innovative food products and designs in our THAIFEX - HOR which includes an exclusive page dedicated to the winners and finalists, social media outre

สามารถส่งผลิตภัณฑ์เพื่อเข้าประกวด THAIFEX – HOREC Innovation Awards โดยกรอกรายละเอียดในส่วนที่ 3b ใน <u>Completer Your Company Profile</u>

### การขอบัตรผู้เข้าร่วมแสดงงาน

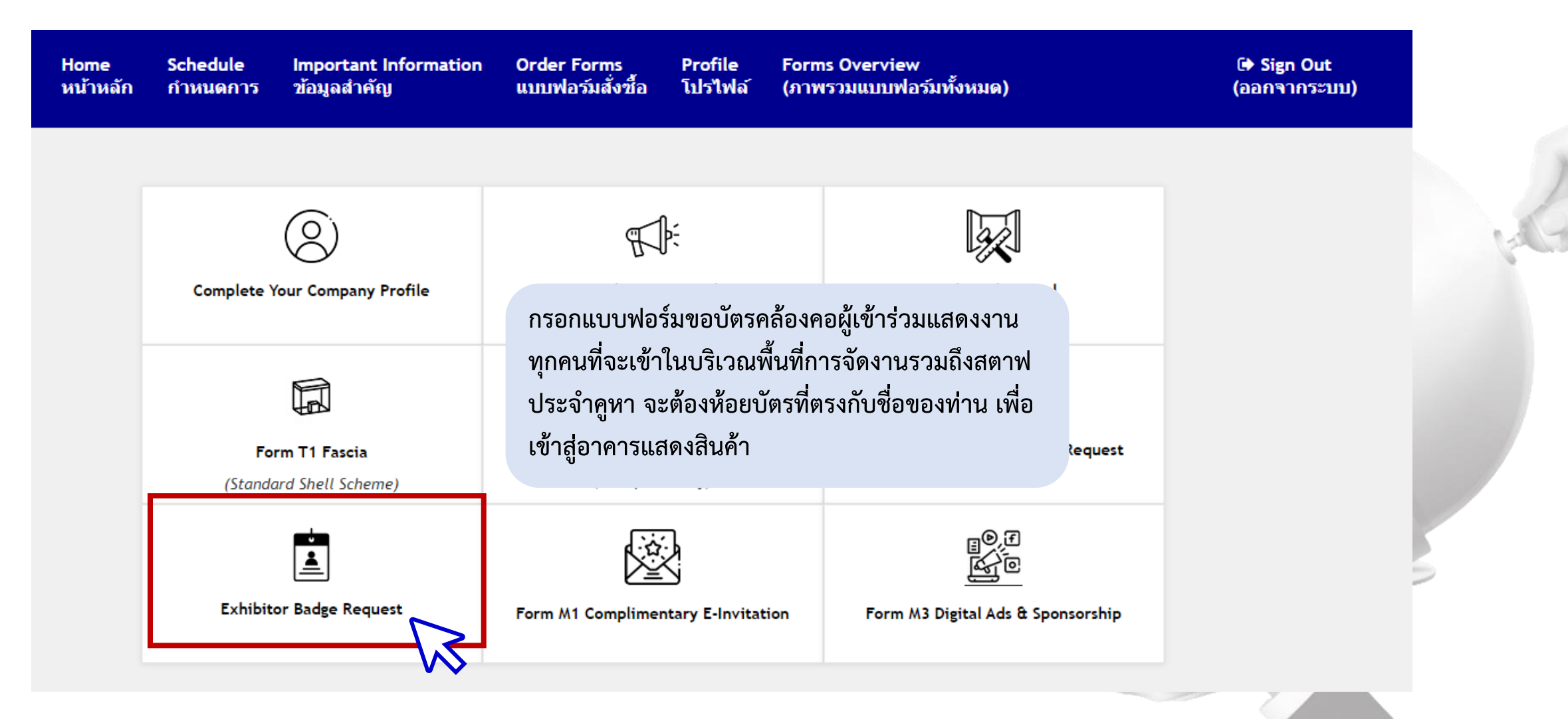

thaifex HOREC

ASIA

### การขอบัตรผู้เข้าร่วมแสดงงาน

Exhibitor Badge Request

#### Your contact for this form is:

| Contact Person           | 2 | Kellyn Ng                             |
|--------------------------|---|---------------------------------------|
| Email                    | : | thaifexhorec-portal@koelnmesse.com.sg |
| Tel                      | : | +65 6500 6715                         |
| Form Submission Deadline | : | 12 February 2024                      |

Exhibitor badges can be collected at the respective Exhibitor Check-in Counters located outside IMPACT Hall 9-10 foyer during build-up. Please bring proof of your participation such as a copy of the stand confirmation letter issued by the Organiser. The Organiser will not send out exhibitor badges in advance.

Exhibitor Check-in Date & Time :

4 March 2024 15:00 - 18:00 hrs 5 March 2024 09:00 - 18:00 hrs

#### เวลาในการรับบัตร Exhibitor Badge

During build-up and exhibition period, exhibitors and its agents/representatives in the hall are required to wear their badges issued by the Organisers. No exhibitors or contractors are allowed to enter the exhibition hall without a badge. Please cooperate with the security guards at all times. Transferring, altering or selling official badges are strictly prohibited.

#### Badge Entitlement:

#### Up to 12SQM = 4badges

1 (one) additional pass for each additional 10sqm or part thereof.

| Size of Booth    | Quantity of Badges |
|------------------|--------------------|
| Up to 12 sqm     | 4 nos.             |
| 13 - 24 sqm      | 8 nos.             |
| 25 - 30 sqm      | 12 nos.            |
| 31 - 39 sqm      | 16 nos.            |
| More than 39 sqm | 20 nos.            |

#### <u>จำนวนบัตรที่จะได้รับตามขนาดพื้นที่</u>

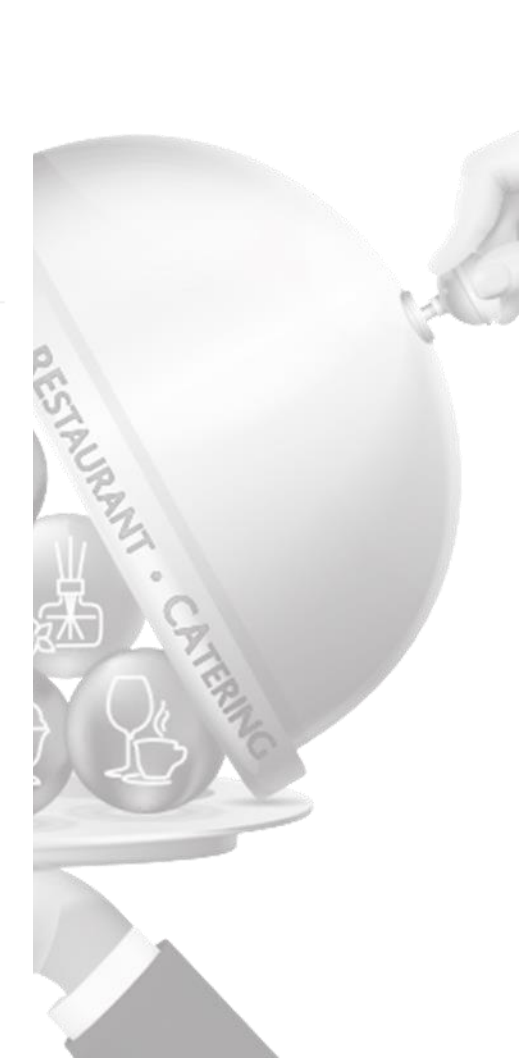

thaifex HOREC

ASIA

### การขอบัตรผู้เข้าร่วมแสดงงาน

You are entitled to badges. Additional passes may be obtained at a cost of US\$10.00 each.

Please provide the FULL NAMES of each badge holder to ensure accurate badge printing and a seamless entry into the exhibition halls.

You are entitled to <u>8</u> badges. Additional passes may be obtained at a cost of US\$10.00 each.

<u>จำนวนบัตรที่บริษัทของคุณได้รับ</u>

Step 1: Fill in details of Badge Collector

Step 2: Submit ALL your badge holders' details by clicking "Add New Record ...

Step 3: Click "Submit" button to submit your badge request.

|                        | Name and desig<br>Name *<br>Company * | gnation of person authoriz | ed to collect the | badges for the gro | oup | Step 1 | : ใส่ข้อมูลผู้ | รับบัตรหน้างาน |
|------------------------|---------------------------------------|----------------------------|-------------------|--------------------|-----|--------|----------------|----------------|
|                        | Submitted By                          | Submitter's I              | nformation        |                    |     |        |                | CATERING       |
| Add New Record         | eMail                                 | Designation                | Country           | Tune Stat          | fue | Edit   | Delete         |                |
| No records to display. | Contact Person                        | Designation                | country           | Type Star          | tus | cuit   | Delete         |                |

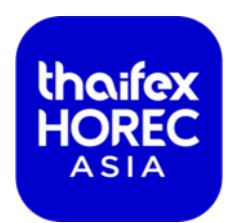

### การขอบัตรผู้เข้าร่วมแสดงงาน

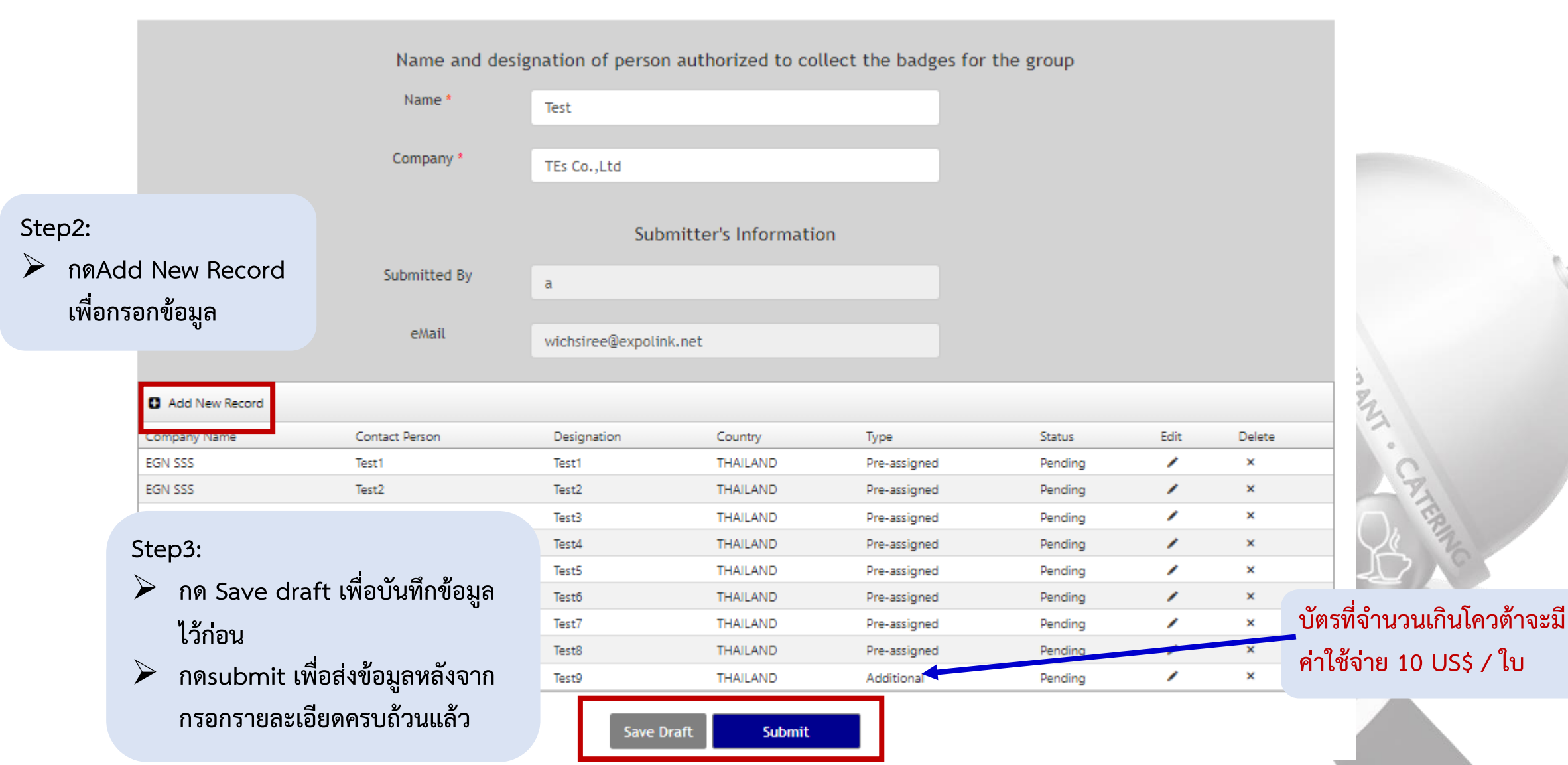

thaifex HOREC

ASIA

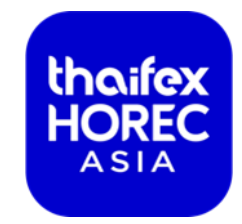

TAUR

# สำหรับผู้เข้าร่วมแสดงงานประเภท

<u>คูหามาตรฐาน</u>

### แบบฟอร์ม T1 FASCIA NAME

T1 Fascia Name

#### Deadline: 16 February 2024

Your contact for this form is: Xcon Co., Ltd 36 Soi Inthamara 18 (Vibhavadee-Rangsit 6), Vibhavadee-Rangsit Road, Ratchadaphisek, Dindaeng, Bangkok 10400, Thailand Tel: +66 2275 5312-3

Local Thai Exhibitor : Mr. Jirapat Pobkaew Local Thai Exhibitor : Ms. Nutta Triwattanwanit International Exhibitor : Ms. Kris Angelie Corpus Vargas

1.1 Fascia Name

For shell scheme booths, the fascia lettering is free-of-charge. Please fill in your exact company name in BLOCK letter. Should the space provided is insufficient, please use common abbreviations.

English (Including space and punctuations)

Please insert Fascia Name

Size of letters : 8cm in height

Please note:

- If this form is not received by the above deadline, the company name and details as submitted in the application form will be used. In all cases, abbreviations will be used.

Save Draft

Step1:

กรอกชื่อสำหรับ

🖺 Submit

ผลิตป้ายคูหา

jirapat@xcon.co.th / Ext 201

nutta@xcon.co.th / Ext 203

kris@xcon.co.th / Ext 206

i.e. Company = Co., Limited = Ltd.

- Any lettering change on site will be charged.

- For all stands other than shell scheme booths, the exhibitor is responsible for the lettering.

#### 1.2 Logo - Only applicable to INTERNATIONAL & IMPORTER exhibitors

For international and Importer exhibitors who have ordered shell scheme booths, a corporate or product logo may be attached at the exhibitor's expense. Kindly contact the form managers for printing specification and cost.

กรอกแบบฟอร์ม T1 Fascia Name เพื่อยืนยันชื่อที่ ผู้เข้าร่วม แสดงงานจะใช้แสดงบนป้ายคูหาของท่าน กรณีที่กรอก แบบฟอร์มป้ายคูหาเกินระยะเวลาที่กำหนด ผู้จัดงานฯ จะใช้ ชื่อบริษัทของท่านจากหนังสือสัญญาซื้อขายพื้นที่ และ<mark>หากมี</mark>

การแจ้งเปลี่ยนแปลงในวันเข้าก่อสร้าง จะมีค่าใช้จ่ายเพิ่มเติม ในการเปลี่ยนแปลงที่เกิดขึ้น

thaifex HOREC

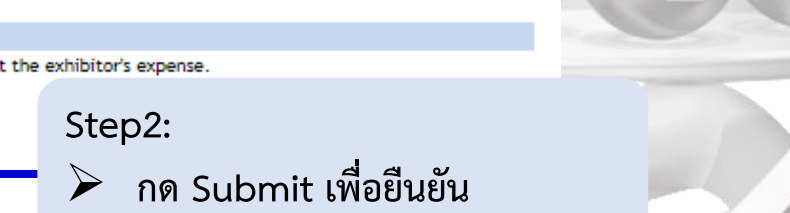

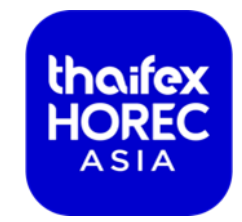

# สำหรับผู้เข้าร่วมแสดงงานประเภท <u>พื้นที่เปล่า</u>

### แบบฟอร์ม T2 Space Only Exhibitors

T2 Space Only Exhibitors

#### Deadline: 9 February 2014

#### 2.3 Details of Independent Contractor

Exhibitors must indicate the address and contact person of their stand fitting contractor:

| Nominated Contractor *: |                                     |
|-------------------------|-------------------------------------|
| Address *:              |                                     |
|                         |                                     |
| Postal/Zip Code *:      |                                     |
| Country *:              | Please select:                      |
| Contact Person *:       |                                     |
| Contact Number *:       |                                     |
|                         | (country code - area code - tel no) |
| Email *:                |                                     |
| Other Number:           | · · · · ·                           |
|                         | (country code - area code - tel no) |
| Fax :                   |                                     |

(country code - area code - tel no)

ผู้ร่วมแสดงงานพื้นที่เปล่าทุกท่าน จำเป็นต้องแจ้ง ชื่อ บริษัทรับเหมาที่ทำการก่อสร้างก่อสร้างคูหา ของท่าน กรณีที่ผู้ร่วมแสดงงานก่อสร้างคูหาเอง กรุณากรอกรายละเอียดบริษัทของคุณแทน ID และ Password สำหรับเข้าสู่ระบบ Portal สำหรับผู้รับเหมาก่อสร้างจะถูกส่งให้หลังจากที่ แบบฟอร์ม T2 ได้รับการอนุมัติ

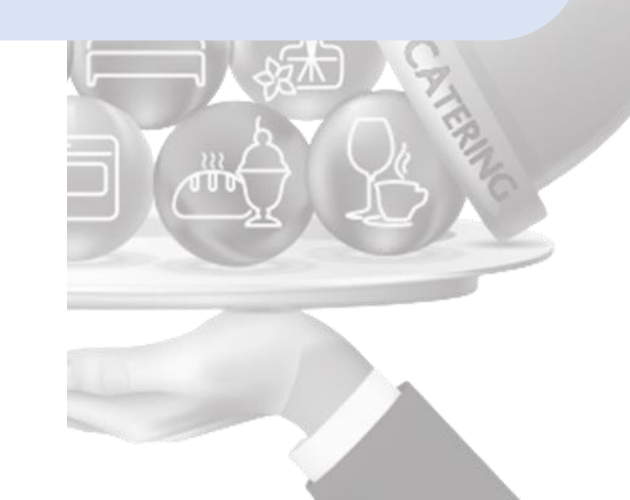

thaifex HOREC

ASIA

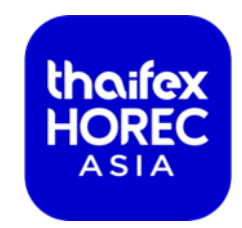

# การทำการsubmit แบบฟอร์ม และการยกเลิกคำสั่งซื้อ

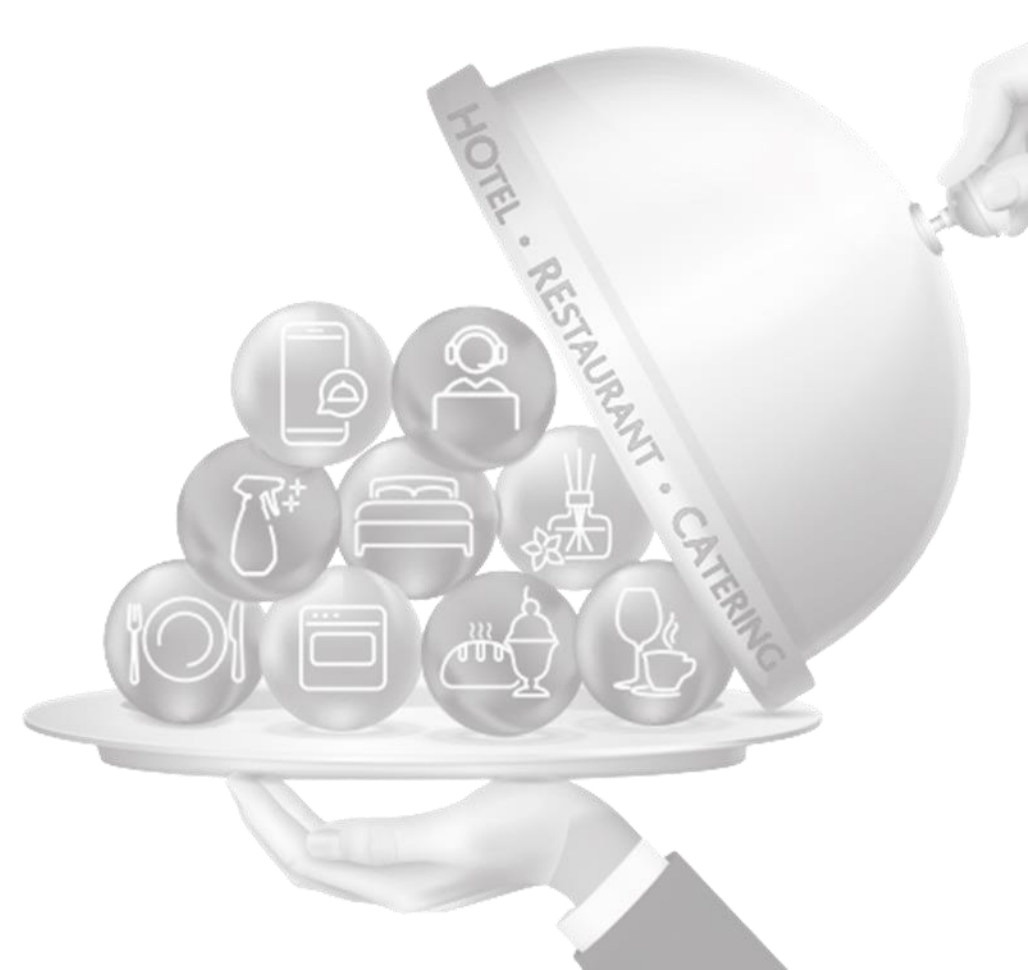

### สถานะของฟอร์มต่างๆ

| Form | Services                                    | View      | Early Bird  | Standard    | On Site     | Status              |
|------|---------------------------------------------|-----------|-------------|-------------|-------------|---------------------|
| Т2   | Space Only Exhibitors (Compulsory)          | View Form | 9-February  | 9-February  | 3-March     | Ordered             |
| Τ4   | Furniture & Equipment                       | View Form | 16-February | 23-February | 8-March     | Pending             |
| Т5   | Graphics Printing                           | View Form | 16-February | 16-February | 16-February | Pending             |
| Т6   | Electricity & Lighting (Compulsory)         | View Form | 16-February | 23-February | 8-March     | Pending             |
| Т7   | Water                                       | View Form | 16-February | 23-February | 8-March     | Pending             |
| Т8   | Compressed Air                              | View Form | 16-February | 23-February | 8-March     | Pending             |
| Т9А  | Service Location Plan (A Plus) (Compulsory) | View Form | 16-February | 23-February | 8-March     | Pending             |
| T10  | Audio Visual Equipment                      | View Form | 16-February | 23-February | 8-March     | คุณจะพบกับภาพ       |
| T11A | Refrigeration Equipment (IARP)              | View Form | 23-February | 23-February | 23-February | ซึ่งคุณสามารถดูก่   |
| T11B | Refrigeration Equipment (Lowe)              | View Form | 16-February | 16-February | 16-February | สั่งซื้อได้ คลิก "∨ |
| T12  | Telephone & Fax                             | View Form | 16-February | 1-March     | 8-March     | ฟอร์มที่ต้องการ.    |
| T13  | Internet                                    | View Form | 16-February | 1-March     | 8-March     |                     |
| T14  | Stand Cleaning                              | View Form | 16-February | 1-March     | 8-March     | ≽ สถานะการสำ        |
| T15  | Booth Security                              | View Form | 16-February | 1-March     | 8-March     | - Pending = ยัง     |
| T16  | Food & Beverage                             | View Form | 16-February | 2-March     | 8-March     | - Ordered = สั่ง    |
| T18  | Exhibition Staff                            | View Form | 15-February | 15-February | 15-February | · c                 |

thoifex HOREC ASIA

งรวมของแบบฟอร์มทั้งหมด ำหนดเวลาและสถานะการ view form" เพื่อไปยัง

ไ้งจอง ้งไม่สั่งจอง ้งจองแล้ว

### Marketing Manual Form แบบฟอร์มทางการตลาดต่างๆ

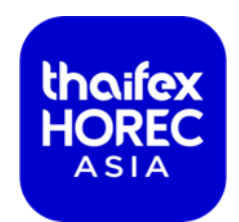

| Form | Services                          | View        | Deadline   | Status  |
|------|-----------------------------------|-------------|------------|---------|
| M1   | Complimentary E-invitation        | View Form   | 6-February | Pending |
| M2   | Venue Advertising                 | View Form   | 1-February | Pending |
| M3   | Digital Advertising & Sponsorship | View Form   | 6-February | Pending |
| M4   | Media Related                     | ● View Form | 6-February | Pending |

ฟอร์ม M1 การส่งจดหมายเชิญอิเล็กทรอนิกส์ *– Record Based Form* ฟอร์ม M2 การโฆษณาภายในสถานที่จัดงาน *– Item Based Form* ฟอร์ม M3 การซื้อโฆษณาออนไลน์และการเป็นสปอนเซอร์ *– Item Based Form* ฟอร์ม M4 การให้สัมภาษณ์-ข่าว กับสื่ออื่นๆ ที่เกี่ยวข้อง *– Record Based Form* 

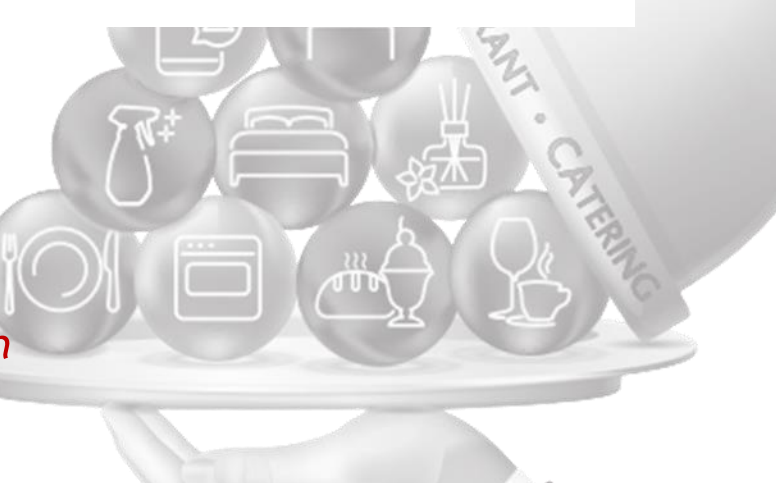

## **Technical Manual Form**

| Form | Services                                    | View                          | Early Bird       | Standard        | On Site     | Status  |
|------|---------------------------------------------|-------------------------------|------------------|-----------------|-------------|---------|
| Т2   | Space Only Exhibitors (Compulsory)          | View Form                     | 9-February       | 9-February      | 3-March     | Ordered |
| Τ4   | Furniture & Equipment                       | View Form                     | 16-February      | 23-February     | 8-March     | Pending |
| T5   | Graphics Printing                           | View Form                     | 16-February      | 16-February     | 16-February | Pending |
| Т6   | Electricity & Lighting (Compulsory)         | View Form                     | 16-February      | 23-February     | 8-March     | Pending |
| Т7   | Water                                       | View Form                     | 16-February      | 23-February     | 8-March     | Pending |
| Т8   | Compressed Air                              | 🛹 Vie Item Based              | l Form           | 23-February     | 8-March     | Pending |
| Т9А  | Service Location Plan (A Plus) (Compulsory) | View Form                     | 16-February      | 23-February     | 8-March     | Pending |
| T10  | Audio Visual Equipment                      | View Form                     | 16-February      | 23-February     | 8-March     | Pending |
| T11A | Refrigeration Equipment (IARP)              | View Form                     | 23-February      | 23-February     | 23-February | Pending |
| T11B | Refrigeration Equipment (Lowe)              | View Form                     | 16-February      | 16-February     | 16-February | Pending |
| T12  | Telephone & Fax                             | View Form                     | 16-February      | 1-March         | 8-March     | Pending |
| T13  | Internet                                    | Vie ฟอร์มที่ต้อง              | กดดาวบ์โหลดเพื่ะ | กส่งแบบฟอร์มแบบ | เออฟไลบ์    | Pending |
| T14  | Stand Cleaning                              | @ Vie                         |                  |                 |             | Pending |
| T15  | Booth Security                              | View Form                     | 16-February      | 1-March         | 8-March     | Pending |
| T16  | Food & Beverage ゔ゙ヹリ゚゙゙゙゙ ひじ E-Ordering     | View Form                     | 16-February      | 2-March         | 8-March     | Pending |
| T18  | Exhibition Staff                            | <ul> <li>View Form</li> </ul> | 15-February      | 15-February     | 15-February | Pending |
|      | Item Based Form                             |                               |                  |                 |             |         |

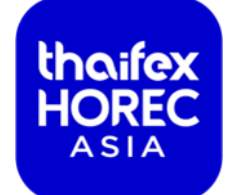
# การกรอกแบบฟอร์มประเภท Record Based Form

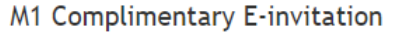

#### Your contact for this form is :

| Contact Person           | : | Kellyn Ng                             |
|--------------------------|---|---------------------------------------|
| Email                    | : | thaifexhorec-portal@koelnmesse.com.sg |
| Tel                      | : | +65 6500 6715                         |
| Form Submission Deadline | : | 6 Feb 2024                            |

| Add Net       | Add New Record |         |             |           |         |       |             |           |      |        |
|---------------|----------------|---------|-------------|-----------|---------|-------|-------------|-----------|------|--------|
| Name          | Designation    | Company | Address     | Telephone | Fax     | Email | Website     | Status    | Edit | Delete |
|               |                |         |             |           |         |       |             |           |      |        |
| First Name *  |                |         | Last Name * |           |         |       | Designation |           |      |        |
|               |                |         |             |           |         |       |             |           |      |        |
| Company Na    | me *           |         |             |           |         |       |             |           |      |        |
|               |                |         |             |           |         |       |             |           |      |        |
| A             |                |         |             |           |         |       |             |           |      |        |
| Address       |                |         |             |           |         |       |             |           |      |        |
| L             |                |         |             |           |         |       |             |           |      |        |
| City          |                | State   |             | Post      | al Code |       |             | Country * |      |        |
|               |                |         |             |           |         |       |             |           |      |        |
| Telephone *   |                |         |             | Fax       |         |       |             |           |      |        |
|               |                |         |             |           |         |       |             |           |      |        |
|               |                |         |             |           |         |       |             |           |      |        |
| Email *       |                |         |             | we        | isite   |       |             |           |      |        |
|               |                |         |             | l         |         |       |             |           |      |        |
| Insert        | Cancel         |         |             |           |         |       |             |           |      |        |
| No records to | o display.     |         |             |           |         |       |             |           |      |        |

Submit

#### Step1:

► กดAdd New Record

#### Step2:

- 🕨 กรอกข้อมูลให้เรียบร้อย
- ≽ กด Insert
- กด Add New Record และ Insert อีกครั้ง ในกรณีที่ ต้องการกรอกข้อมูลเพิ่ม

#### Step3:

หากต้องการบันทึกการสั่งซื้อไว้ก่อน ให้คลิกที่ "Save Draft" เพื่อที่คุณจะยังสามารถทำการแก้ไขคำสั่งซื้อของคุณ ได้ในการเข้าสู่ระบบครั้งต่อๆ ไป

thaifex

ASIA

เมื่อต้องการยืนยันการสั่งซื้อ ให้คลิกที่ "Submit"

ลบการสั่งจองที่บันทึกไว้ (กรณีที่ยังไม่กด Submit) : โดยกด"X"

### การกรอกแบบฟอร์มประเภท Item Based Form

#### T6 Electricity & Lighting

#### Deadline: 23 February 2024

| Form Manager's Information                           |
|------------------------------------------------------|
| A Plus Utility Management Co., Ltd                   |
| 50/259 Moo 9 Chaengwattana Road., Bangpood, Pakkred, |
| Nonthaburi, Bangkok 11120, Thailand                  |
|                                                      |

Ms. Phiangrudee Srinamuang Tel: +66 2090 2542-46 Fax: +66 2090 2547 Email: thaifex@aplusutility.com

#### 6.1 Electrical Service

Tax ID:

All rates below are in Thai Baht (THB).

- Early bird and standard rate are valid only when full payment is made before the date of installation.
- Rates are <u>per event</u> (3 show days) EXCEPT Item #34 39.
   Item #34 39 Rates are <u>per days</u>. No discourt and surcharge.
   Cancellation for temporary power will not be refunded on set-up, show day and tear-down days.

#### Early Rate : On/Before 16 Feb 2024

Standard Rate : 17 Feb - 23 Feb 2024

Onsite Rate : 24 Feb - 08 Mar 2024

| Head Office  | ○ Branch | Branch Name |
|--------------|----------|-------------|
| Pread Office |          | Branch Name |

| SrNo | Item                                               | Description                                                                    | Early<br>Bird | Standard | Onsite | Quantity | Cost<br>(THB) |
|------|----------------------------------------------------|--------------------------------------------------------------------------------|---------------|----------|--------|----------|---------------|
| 1    | Spotlight LED 10W. Standard (Yellow<br>Light)      | Equipment Service / Plus Individual Fitting, Inclusive of Power Consumption    | 600           | 660      | 840    |          |               |
| 2    | Spotlight LED 10W. with Arm 30cm<br>(Yellow Light) | Equipment Service / Plus Individual Fitting, Inclusive of Power Consumption    | 650           | 715      | 910    |          |               |
| 3    | Fluorescent LED 18W. 1.2m (White Light)            | Equipment Service / Plus Individual Fitting, Inclusive of Power Consumption    | 550           | 605      | 770    |          |               |
| 4    | Downlight LED 5W. (White Light)                    | Equipment Service / Plus Individual Fitting, Inclusive of Power<br>Consumption | 600           | 670      | 870    |          |               |
| 5    | Spotlight LED 5W. (White Light)                    | Equipment Service / Plus Individual Fitting, Inclusive of Power<br>Consumption | 600           | 670      | 870    |          |               |

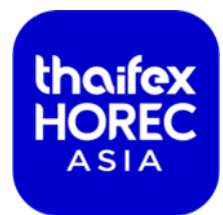

#### ≽ ใส่จำนวนในรายการสินค้าที่ต้องการสั่งจอง

- หากต้องการบันทึกการสั่งซื้อไว้ก่อน ให้คลิกที่ "Save Draft" เพื่อที่คุณจะยังสามารถทำการแก้ไขคำสั่งซื้อของคุณได้ในการ เข้าสู่ระบบครั้งต่อๆ ไป
- เมื่อต้องการยืนยันการสั่งซื้อ ให้คลิกที่ "Submit"

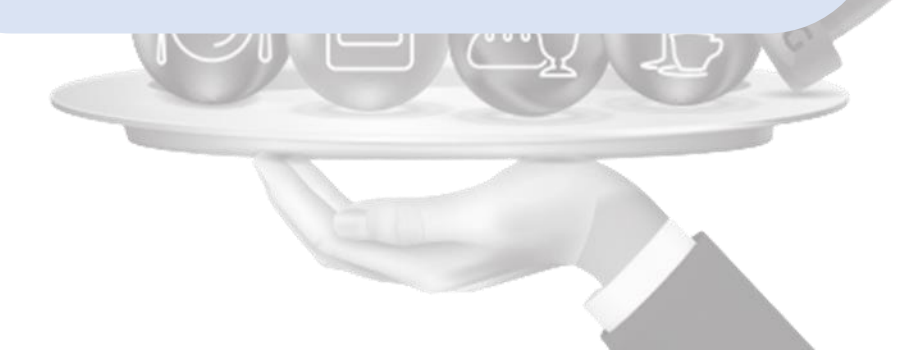

# การกรอกแบบฟอร์มประเภท ฟอร์มที่ต้องกดดาวน์โหลดเพื่อส่ง แบบฟอร์มแบบออฟไลน์

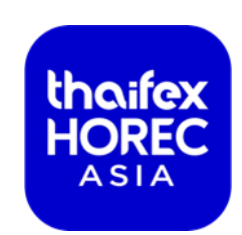

#### T14 Stand Cleaning

|                                                                                                    | Deadline: 1 March 2024                                                                     |                                                                                                    |
|----------------------------------------------------------------------------------------------------|--------------------------------------------------------------------------------------------|----------------------------------------------------------------------------------------------------|
| Your contact for this form is:<br>IMPACT Exhibition Management Co                                                                                       | o., Ltd                                                                                    | HOT                                                                                                    |
| 47/569-576, Moo 3 Popular Road, B<br>Nonthaburi 11120, Greater Bangkol                                                                                  | anmai Sub-district, Pakkred District<br>k, Thailand                                        | P. R.                                                                                                    |
| Tel: +66 (0) 2833 5542                                                                                                    | Housekeeping Section                                                                       |                                                                                                    |
| Fax: +66 (0) 2833 5540                                                                                                    | Email:op_housekeeping@impact.co.th                                                         |                                                                                                    |
|                                                                                                    |                                                                                            | กด Download แบบฟอร์ม                                                                                                    |
| 14.1 Stand Cleaning                                                                                                    |                                                                                            |                                                                                                    |
| • Att fates are in Thai Bant (THB).<br>Early Bird Rate : On/Before 16 Feb 2024<br>Standard Rate : 17 Feb -01 Mar 2024<br>Onsite Rate : 02 - 08 Mar 2024 |                                                                                            | กรอกข้อมูลทั้งหมด แล้วส่งข้อมูลการสั่งจองไปยังอีเมล<br>ผู้รับผิดชอบที่เกี่ยวข้อง (ข้อมูลผู้รับผิดชอบจะปรากฎบนหัว<br>แบบฟอร์ม) |
|                                                                                                    | Download order forms here:                                                                 |                                                                                                    |
|                                                                                                    |                                                                                            | n)                                                                                                    |
|                                                                                                    | Kindly complete and return the order forms to respective form managers before the stipulat | Jated deadline.                                                                                                    |
|                                                                                                    |                                                                                            |                                                                                                    |

## HOW TO CANCEL ORDER การยกเลิกแบบฟอร์ม

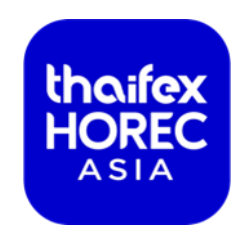

T6 Electricity & Lighting

|                                                                                                    | Deadline: 23                      | February 2024         |  |
|----------------------------------------------------------------------------------------------------|-----------------------------------|-----------------------|--|
| Form Manager's Information                                                                                                    |                                   |                       |  |
| A Plus Utility Management Co., Ltd<br>50/259 Moo 9 Chaengwattana Road - Bangpood Pakkred                                                           |                                   |                       |  |
| Nonthaburi, Bangkok 11120, Thailand                                                                                                    |                                   |                       |  |
| Ms. Phiangrudee Srinamuang                                                                                                    |                                   |                       |  |
| Tel: +66 2090 2542-46                                                                                                    |                                   |                       |  |
| Fax: +66 2090 2547                                                                                                    |                                   |                       |  |
| Email: thaifex@aplusutility.com                                                                                                    |                                   |                       |  |
|                                                                                                    |                                   |                       |  |
|                                                                                                    |                                   |                       |  |
| 6.1 Electrical Service                                                                                                    |                                   |                       |  |
| All rates below are in Thai Baht (THB).                                                                                                    |                                   |                       |  |
| <ul> <li>Early bird and standard rate are valid only when full payment</li> <li>Pater are par event (2 show days) EXCEPT from #24, 20</li> </ul>   | nt is made before the date of     | installation.         |  |
| <ul> <li>Rates are per event (5 show days) EXCEPT Refit #34 - 39.</li> <li>Item #34 - 39 - Rates are per day. No discount and surcharge</li> </ul> | -                                 |                       |  |
| Cancellation for temporary power will not be                                                                                                    | <br>e refunded on set-up, show da | ay and tear-down day. |  |
|                                                                                                    |                                   |                       |  |
| Early Rate : On/Before 16 Feb 2024                                                                                                    |                                   |                       |  |
| Standard Rate : 17 Feb - 23 Feb 2024                                                                                                    |                                   |                       |  |
| Unsite Kate : 24 Feb - 08 Mar 2024                                                                                                    |                                   |                       |  |
|                                                                                                    |                                   |                       |  |
| Tax ID: O H                                                                                                    | lead Office 🛛 Branch              | Branch Name           |  |
|                                                                                                    |                                   |                       |  |
|                                                                                                    |                                   |                       |  |

คำสั่งซื้อที่ท่านทำการยืนยันแล้วส่งจะถูกส่งไปยังผู้ ที่เกี่ยวข้องและไม่สามารถแก้ไขได้

หากคุณต้องการเปลี่ยนแปลงหรือยกเลิกคำสั่งซื้อ กรุณาติดต่อผู้รับผิดชอบแบบฟอร์มนั้นๆ

รายละเอียดผู้ที่รับผิดชอบในแต่ละแบบฟอร์มจะอยู่ บริเวณด้านบนสุดของแบบฟอร์ม

# DOWNLOAD

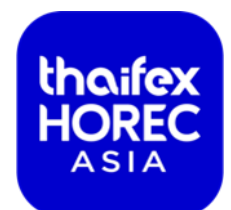

| H<br>V | lome<br>งน้ำหลัก | Schedule<br>กำหนดการ | Important Information<br>ข้อมูลสำคัญ | Order Forms<br>แบบฟอร์มสั่งซื้อ    | Profile<br>โปรไฟล์     | Forms Overview<br>(ภาพรวมแบบฟอร์มทั้งหมด)                | 🕞 Sign Out<br>(ออกจากระบบ) |
|--------|------------------|----------------------|--------------------------------------|------------------------------------|------------------------|----------------------------------------------------------|----------------------------|
|        |                  |                      |                                      | Marketing Manua                    | (คู่มืองานแสด          | เงสินค้า - การตลาด)                                      |                            |
|        |                  |                      |                                      | Technical Manual                   | (คู่มืองานแสด          | งสินค้า - การปฏิบัติการ)                                 |                            |
|        |                  |                      |                                      | Exhibitor Badge F                  | Request (คำขอ          | อบัตรสำหรับผู้จัดแสดงงาน (เพิ่มเติม))                    |                            |
|        |                  |                      |                                      | Visa Invitation Le                 | tter                   |                                                          |                            |
|        |                  |                      |                                      | Downloads (ดาวน์                   | โหลด)                  |                                                          |                            |
|        |                  |                      | Event Logo                           |                                    | Web                    | Banner                                                   |                            |
|        |                  |                      | thaifex<br>HOREC<br>ASIA             | <b>H</b>                           | SHAPIN<br>REC<br>SIA   | G - 8 MARCH 2024                                         |                            |
|        |                  |                      | Download Logo Here                   |                                    | Genera                 | te Personalised e-banner Here                            |                            |
|        |                  |                      | *ท่านสามารถดาวน<br>สิ่งพิมพ์ทางการตล | ม็หลดโลโก้ หรือ<br>าดต่างๆผ่านเมนู | แบนเนอร์ข<br>ดาวน์โหลด | เองงาน ไปใช้ในสื่อออนไลน์ และ<br>1 ภายใต้แถบ Order Forms |                            |

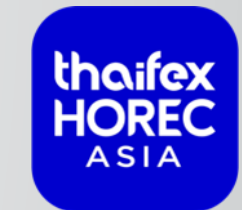

# RULES AND REGULATIONS กฎระเบียบการก่อสร้างคูหาและ การร่วมแสดงสินค้า

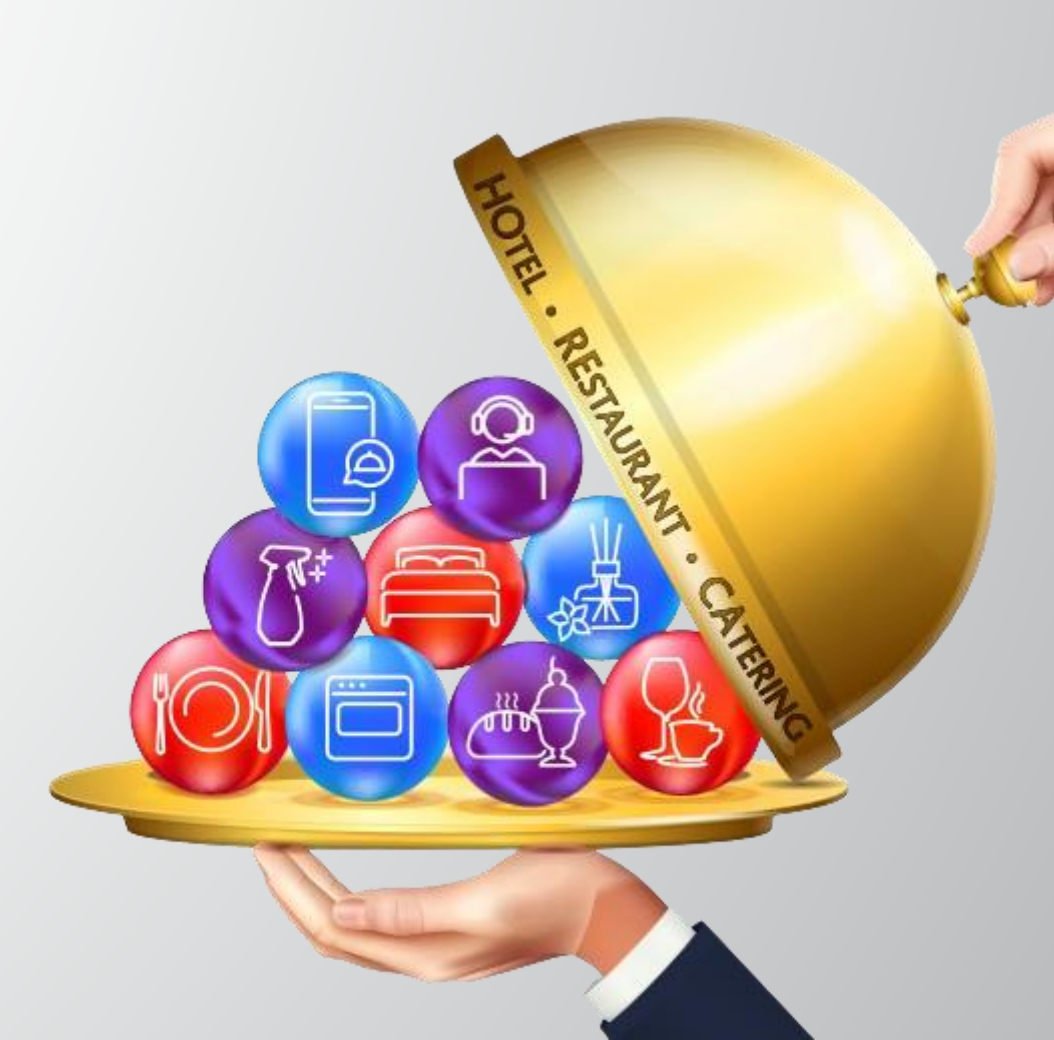

# Booth Height

#### ความสูงของคูหา

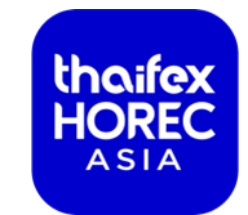

6-7 M.

- ผู้จัดงานอนุญาตให้โครงสร้างคูหาและส่วนตกแต่งคูหามีความสูงไม่เกิน 5 เมตร หากคูหาสูงเกิน 5 เมตร จะต้องได้รับการอนุญาตจากผู้จัด งานและสถานที่จัดงานอย่างเป็นลายลักษณ์อักษร ในบางกรณี ผู้จัดงานอาจมีการร้องขอให้ปรับเปลี่ยน หรือลดความสูงของผนังด้านหลังหรือ ด้านข้าง หากว่าตำแหน่งคูหานั้นๆ บดบังทัศนียภาพของงานโดยรวมหรือคูหาที่อยู่ใกล้เคียง
- กรณีที่คูหาสูงเกิน 5 เมตรแต่สูงสุดไม่เกิน 7 เมตร ผู้รับเหมาก่อสร้างจะต้องส่งแบบที่มีการลงนามรับรองโครงสร้างจากวิศวกรที่มี ใบอนุญาต (ลงนามในแบบทุกหน้า) และสำเนาใบอนุญาตวิศวกร เพื่อประกอบการตรวจสอบจากผู้จัดงานและเจ้าของสถานที่จัดงาน

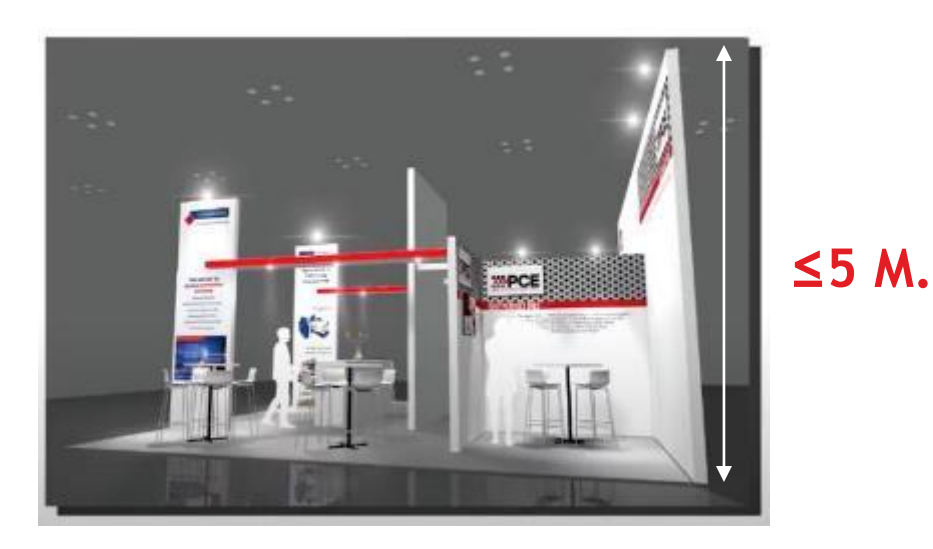

Civil Engineer Approval

# **Booth Wall**

#### ความสูงของผนังคูหา

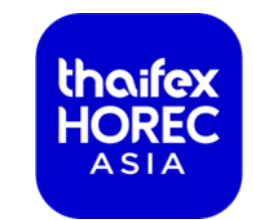

- กรณีที่คูหาติดกัน ผู้เข้าร่วมงานจะต้องสร้างผนังกั้นระหว่างคูหาของท่านกับคูหาข้างเคียงทั้ง 2 ด้าน ทั้งนี้ ไม่อนุญาตให้ใช้ผนัง
   ของคูหาข้างเคียงโดยเด็ดขาด โดยความสูงของผนังต้องสูงไม่ต่ำกว่า 2.5 เมตร
- หากผนังคูหาของท่านสูงกว่าคูหาข้างเคียงเกิน 2.5 เมตร จะต้องตกแต่งส่วนที่เกินด้วยการทาสีหรือคลุมปิดด้วยวัสดุสีขาว (ด้านหลังของผนัง) และห้ามใส่ชื่อหรือโลโก้บริษัทลงบนผนังด้านหลังหรือด้านข้างที่อยู่คูหาติดกัน

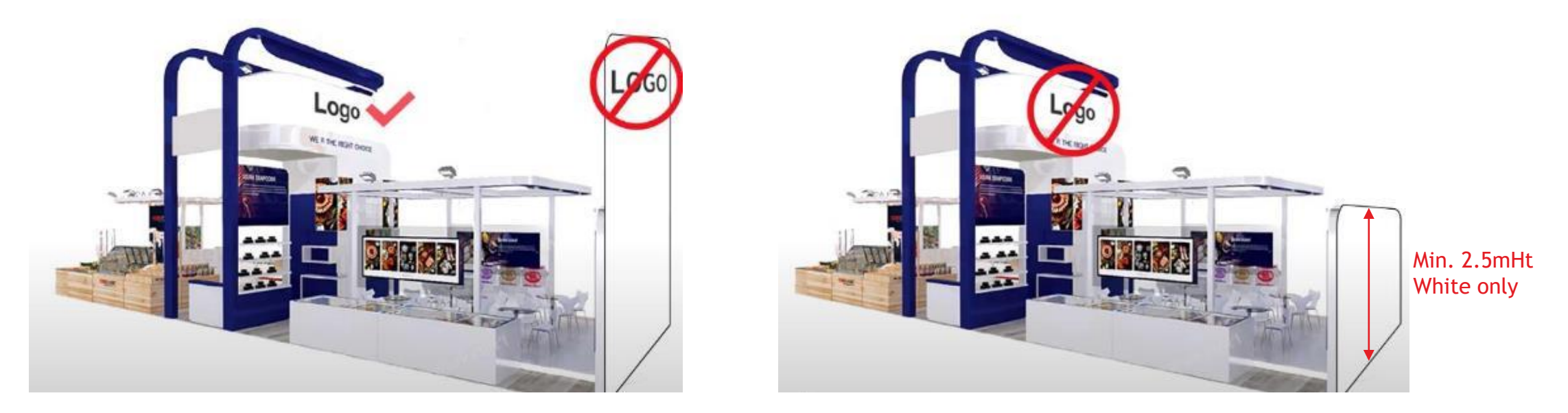

# **Booth Frontage**

ด้านหน้าคูหา

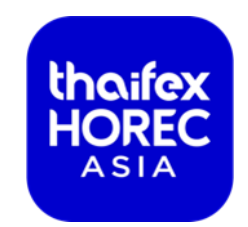

 ผนังคูหาด้านที่ติดกับทางเดิน จะต้องเปิดพื้นที่เหลืออย่างน้อย 50% ของพื้นที่ทั้งหมด หรือต้องก่อสร้างด้วยวัสดุโปร่งที่สามารถ มองทะลุได้ สำหรับพื้นที่เปล่าที่เป็นเกาะ ไม่อนุญาตให้สร้างผนังทึบตลอดความยาวคูหา

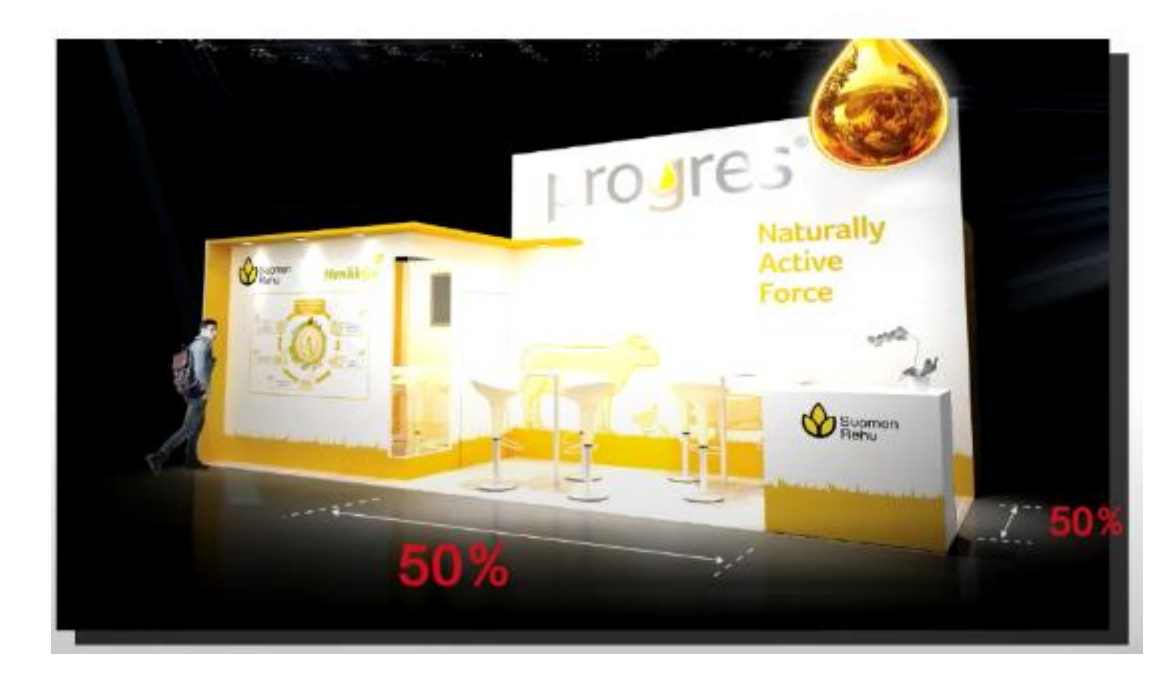

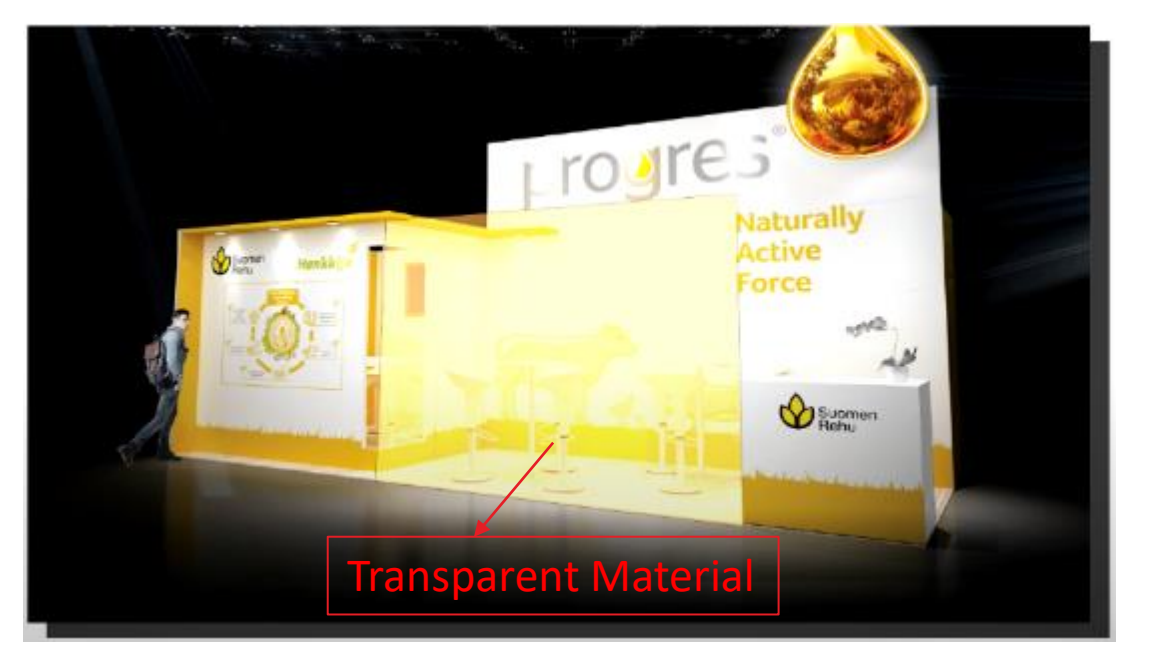

### Rigging การแขวนโครงสร้าง หรือแบนเนอร์ด้านบนคูหา

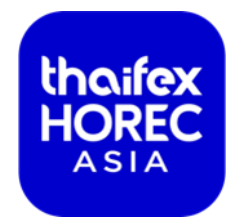

• ผู้จัดไม่อนุญาตให้ทำการแขวนแบนเนอร์หรือโครงสร้างจากเพดานของอาคารโดยเด็ดขาด

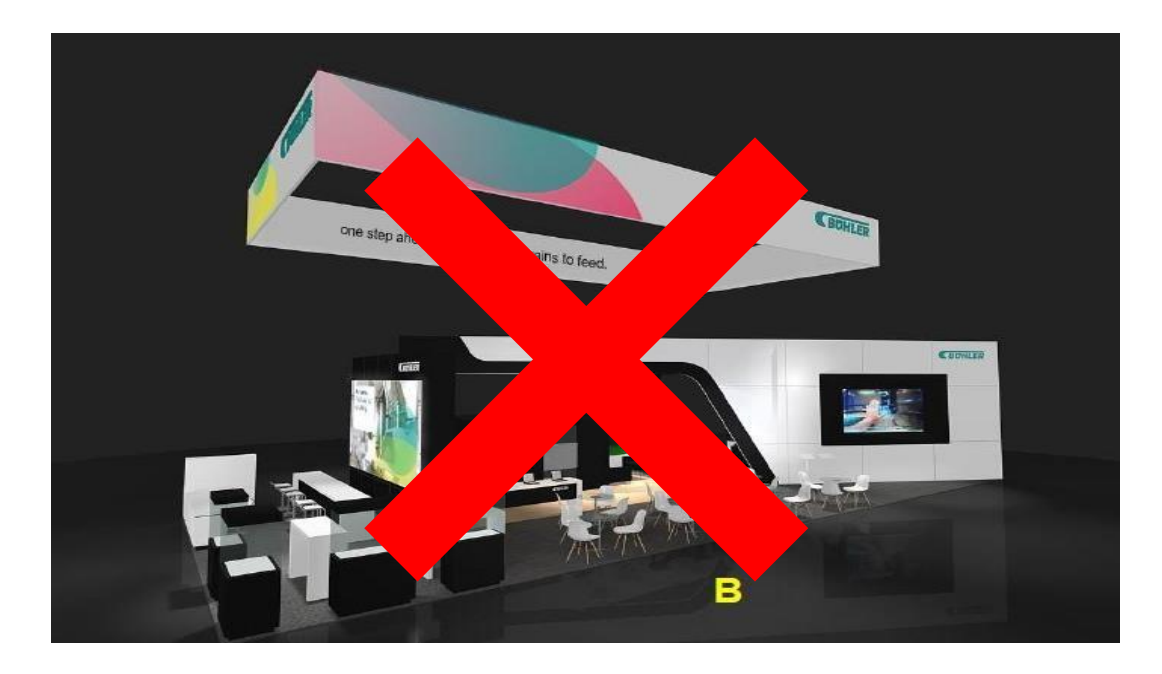

# Overhead Structure / Common Aisle Carpet

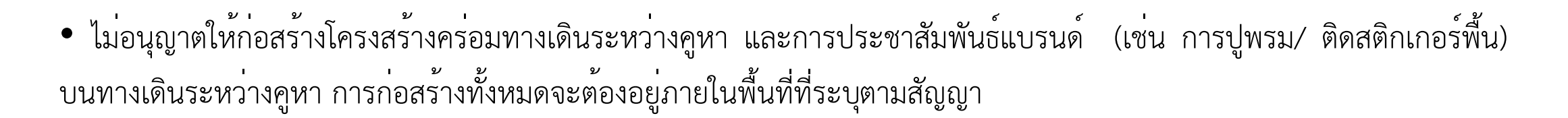

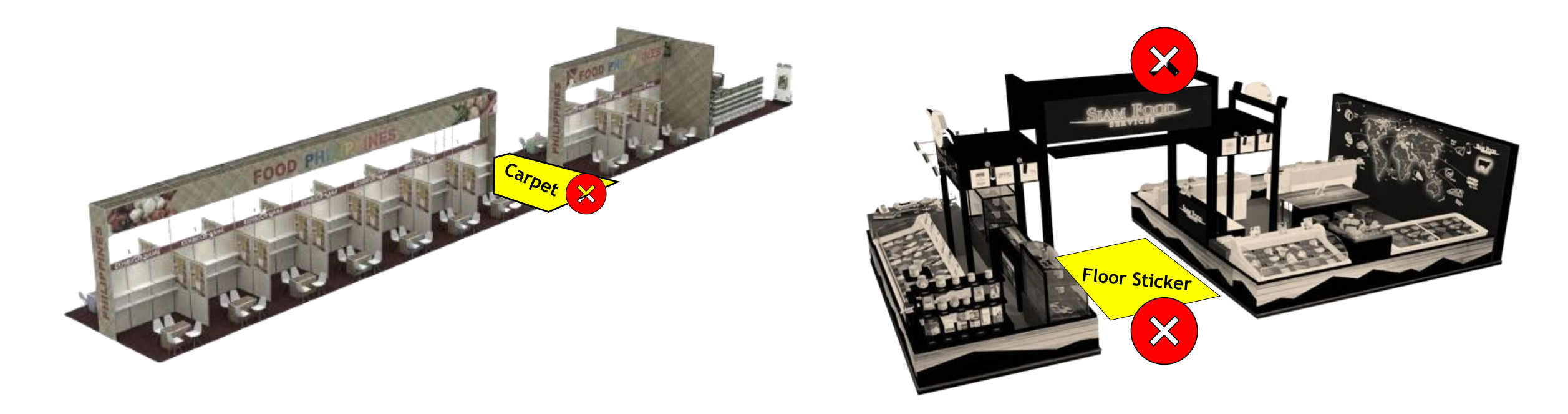

### Booth Ceiling / Covered Top การสร้างคูหาที่มีเพดานด้านบน

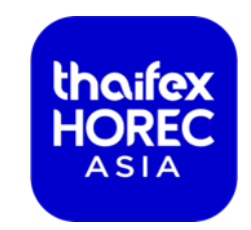

• การสร้างคูหาที่มีเพดานหรือมีวัสดุปกคลุมด้านบน และคูหาที่มี 2 ชั้น จะต้องทำการติดตั้งอุปกรณ์ดับเพลิงในบริเวณคูหาด้วย

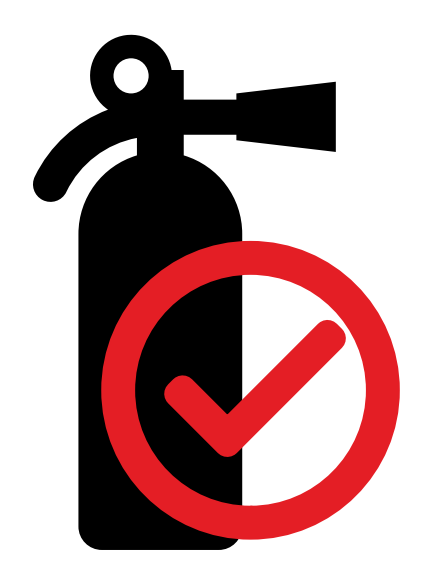

### Display Vehicle (For event days) การนำยานพาหนะเข้ามาแสดงในงาน

 หากท่านมีความประสงค์จะนำยานพาหนะเข้ามาแสดงงานในงาน ท่านจะต้องแจ้งและส่งรายละเอียดของยานพาหนะให้ทางผู้จัด ก่อนนำยานพาหนะเข้ามาจอดแสดงในงาน ท่านจะต้องถอดแบตเตอรี่ และนำน้ำมันออกให้หมดถัง และทำการเคลื่อนย้ายเข้ามาใน อาคารด้วยการดันหรือดึงเท่านั้น โดยจะต้องทำการปูแผ่นไม้หรือพรมก่อน เพื่อกระจายน้ำหนักและป้องกันการรั่วซึมของน้ำมันที่ อาจจะตกค้างอยู่ในถังน้ำมันขณะทำการเคลื่อนย้าย

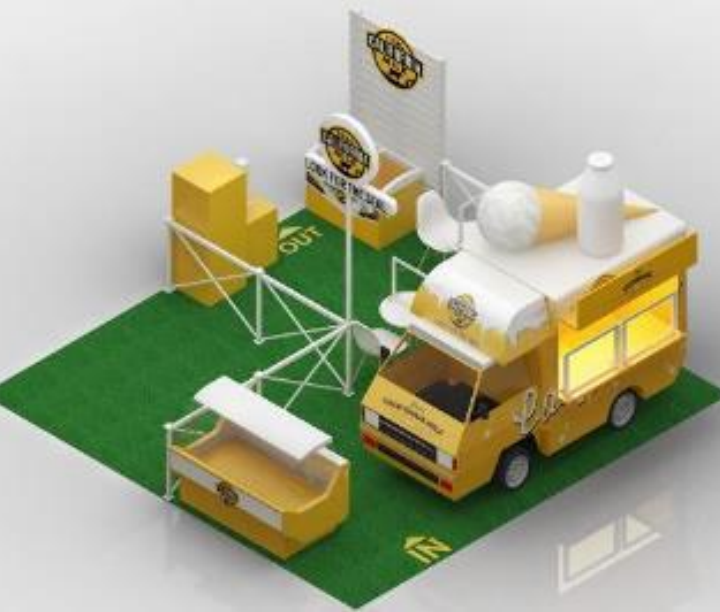

haifex

Display

Vehicle

For Illustration Only

#### Sound System การใช้เครื่องขยายเสียง

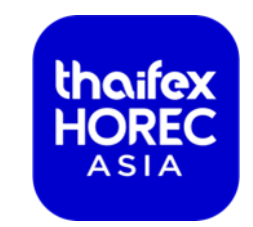

- อนุญาตให้ใช้เครื่องหูฟังแบบสวมหัว (Headset) หรือ เครื่องขยายเสียงขนาดเล็กเท่านั้น โดยจะต้องมีความดังไม่เกิน 80 เดซิเบล สำหรับ ลำโพงหรือเครื่องขยายเสียงอื่นๆ ไม่ได้รับอนุญาติให้ใช้ในคูหาทุกประการ
- กิจกรรมใดๆ ที่ใช้เครื่องเสียงหรือฉายรูปภาพต้องไม่รบกวนหรือสร้างความเดือดร้อนให้คูหาเพื่อนบ้าน ระดับการใช้เสียงจากการพูด การเปิดเพลง หรือ การใช้เครื่องขยายเสียงต้องดังไม่เกิน 80 เดซิเบล

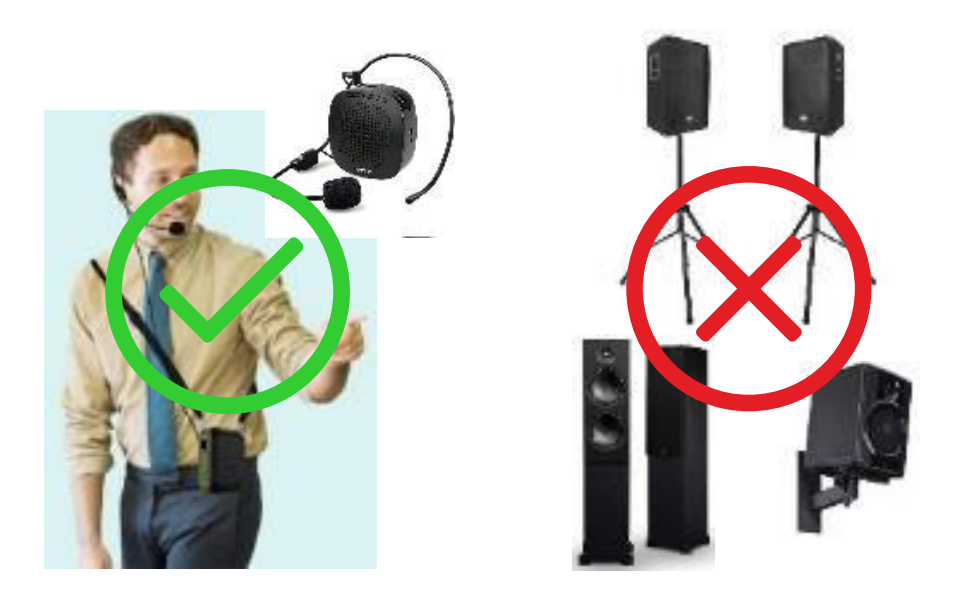

## Others กฎระเบียบการก่อสร้างคูหาพื้นที่เปล่าอื่นๆ

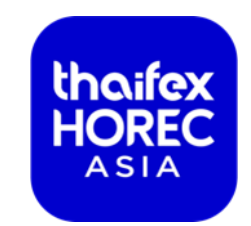

 ผู้เข้าร่วมงาน ทุกคูหาต้องมีพื้นหรือปูพรม โดยผู้ร่วมแสดงงานจะต้องรับผิดชอบในการรื้อถอน และใช้เทปเฉพาะสำหรับติด พรมเท่านั้น ถ้าใช้เทปอื่นๆที่ทำความสะอาดได้ยาก ผู้เข้าร่วมงานจะต้องรับผิดชอบค่าเสียหายที่เกิดขึ้นกับพื้นอาคารแสดงสินค้า

ห้ามก่อสร้างโครงสร้างหรือตกแต่งคูหาเกินขนาดของพื้นที่คูหาที่กำหนดไว้

🗸 ห้าม เจาะ หรือยึดติดกับพื้นอาคาร สร้างความเสียหายกับพื้นอาคารโดยเด็ดขาด

**Ansณีที่เกิดความเสียหายใดๆ ก็ตามจากการละเมิดกฎระเบียบของการเข้าร่วมงาน และทำให้พื้นที่การจัดงานเสียหาย** ผู้จัด งานมีสิทธิเรียกร<sup>้</sup>องค่าเสียหายโดยปราศจากข้อโต้แย<sup>้</sup>ง ใดๆ จากผู้รับเหมา ก่อสร้างและตกแต่งคูหา (โดยหักค่าใช้จ่ายจากเซ็คค้ำ ประกันพื้นที่)

\* สำหรับผู้เข้าแสดงงานประเภทคูหาพื้นที่เปล่า ท่านจะต้องทำการสั่งจองกระแสไฟฟ้าที่ท่านจำเป็นต้องใช้ตลอดระยะเวลาการแสดงงานตั้งแต่วันก่อสร้าง วันงาน และวันรื้อถอนผ่านแบบฟอร์ม T6

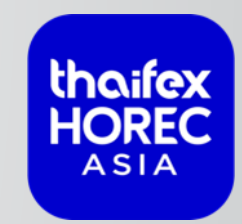

# **MORE INFORMATION**

ข้อมูลเพิ่มเติม

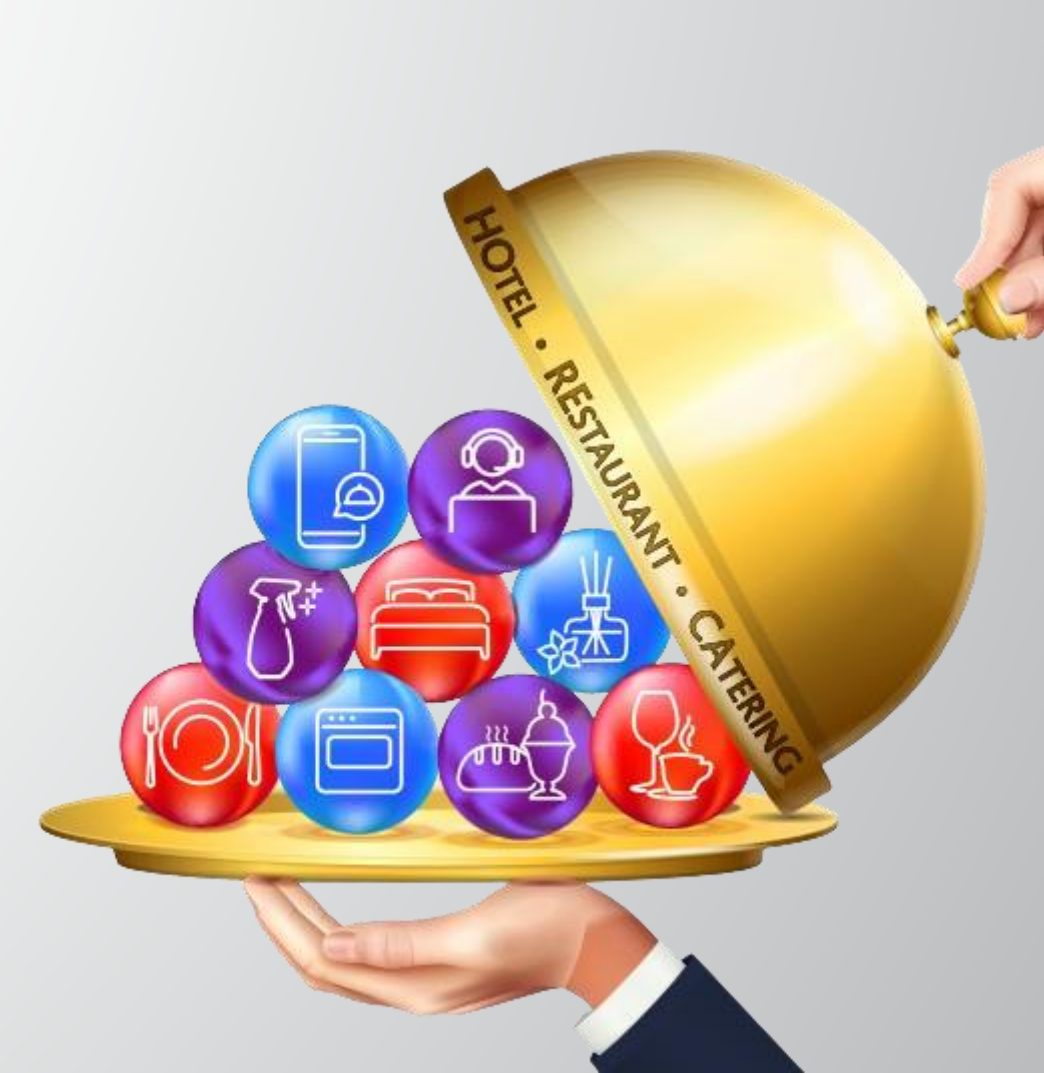

#### SPECIAL ACTIVITY การจัดกิจกรรมที่มีการใช้เสียง

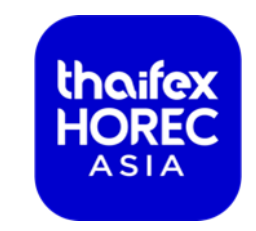

\* กรอกแบบฟอร์ม T19 ใน Exhibitor Portal ภายในวันที่ 23 กุมภาพันธ์ 2567 \* อนุญาตให้ใช้เครื่องเสียงแบบพกพาเท่านั้น \* สามารถจัดกิจกรรมได้วันละ 3 รอบ รอบละ 30 นาที \* ความดังของเสียงจากเครื่องขยายเสียง ไม่เกิน 80 เดซิเบล \* กิจกรรม 3 ประเภท ที่อนุญาตให้จัดในวันเจรจาธุรกิจ : การสาธิตประกอบอาหารหรือเครื่องดื่ม : การสัมมนาหรืออบรม : การเปิดตัวสินค้า

#### SPECIAL ACTIVITY การจัดกิจกรรมที่มีการใช้เสียง

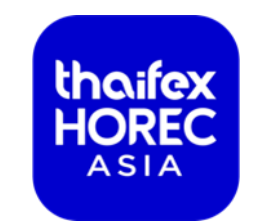

- ผู้ออกงานแสดงสินค้า (Exhibitor) ต้องบริหารจัดการพื้นที่ด้านหน้าคูหาของท่าน ไม่ให้ผู้ เข้าชมงาน (Visitor) กีดขวางทางเดิน หรือรบกวนบริเวณคู่หาข้างเคียง
- การขออนุญาตใช้เครื่องเสียง ต้องแจ้งล่วงหน้าเท่านั้น
- กรณีที่มีการฝ่าฝืนกฎ ผู้จัดงานจะทำการแจ้งเตือน 3 ขั้นตอนดังนี้
  - : การแจ้งเตือนด้วยวาจา
  - : การแจ้งเตือนด้วยจดหมายจากผู้จัดงาน
  - : การระงับการปล่อยกระแสไฟฟ้าเพื่อทำการยุติการใช้เครื่องเสียง

# SPECIAL ACTIVITY – SOUND SPEAKERS REFERENCE

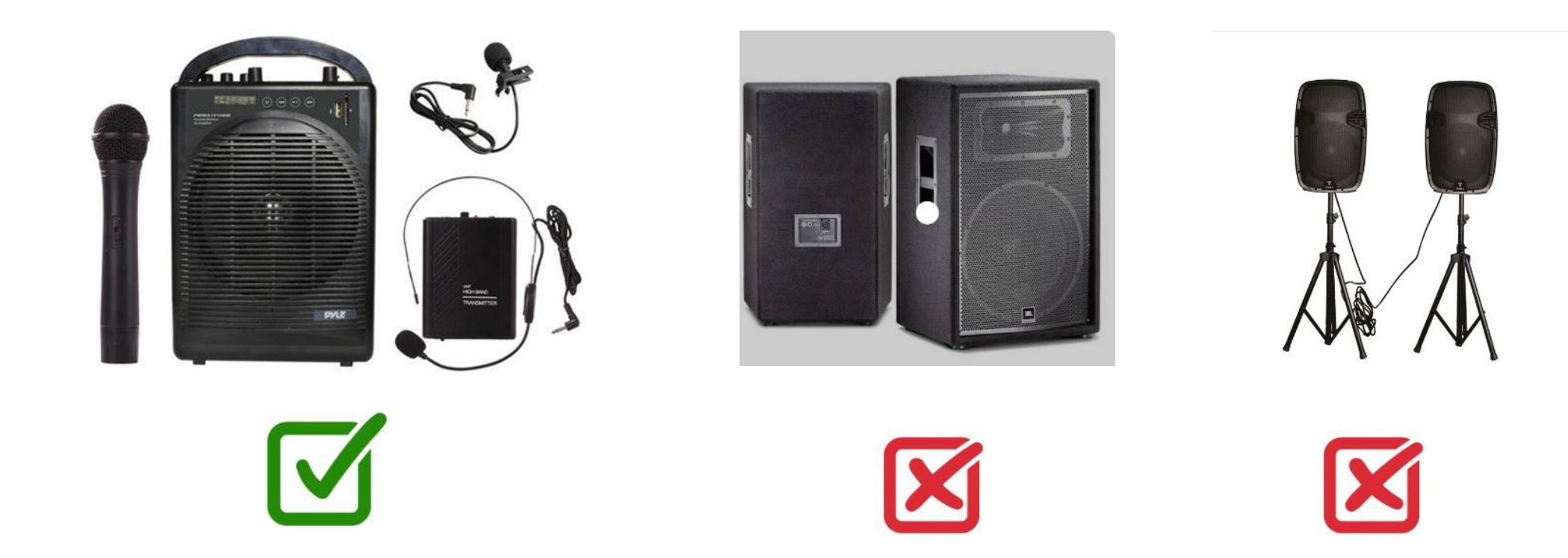

#### ALCOHOL LICENSE การขออนุญาตแจกชิมแอลกอฮอล์

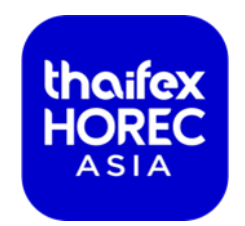

- กรอก**แบบฟอร์ม T17** พร้อมส<sup>่</sup>งเอกสารประกอบใน Exhibitor Portal
- ข้อกำหนดของการจำหน่ายสุราหรือผลิตภัณฑ์ที่มีส่วนผสมของแอลกอฮอล์ ในวันขายปลีก
   : ห้ามจำหน่ายสุราแก่เด็กอายุต่ำกว่า 20 ปี
  - : สามารถจำหน่ายสุราได้ในเวลา 11.00 14.00 น. และ 17.00 24.00 น.

### OTHER RULES กฎระเบียบที่ต้องปฏิบัติตาม

ไม่อนุญาตให้แจกใบปลิว หรือ เดินทรูป เดินมาสคอต ภายนอกคูหาของท่าน

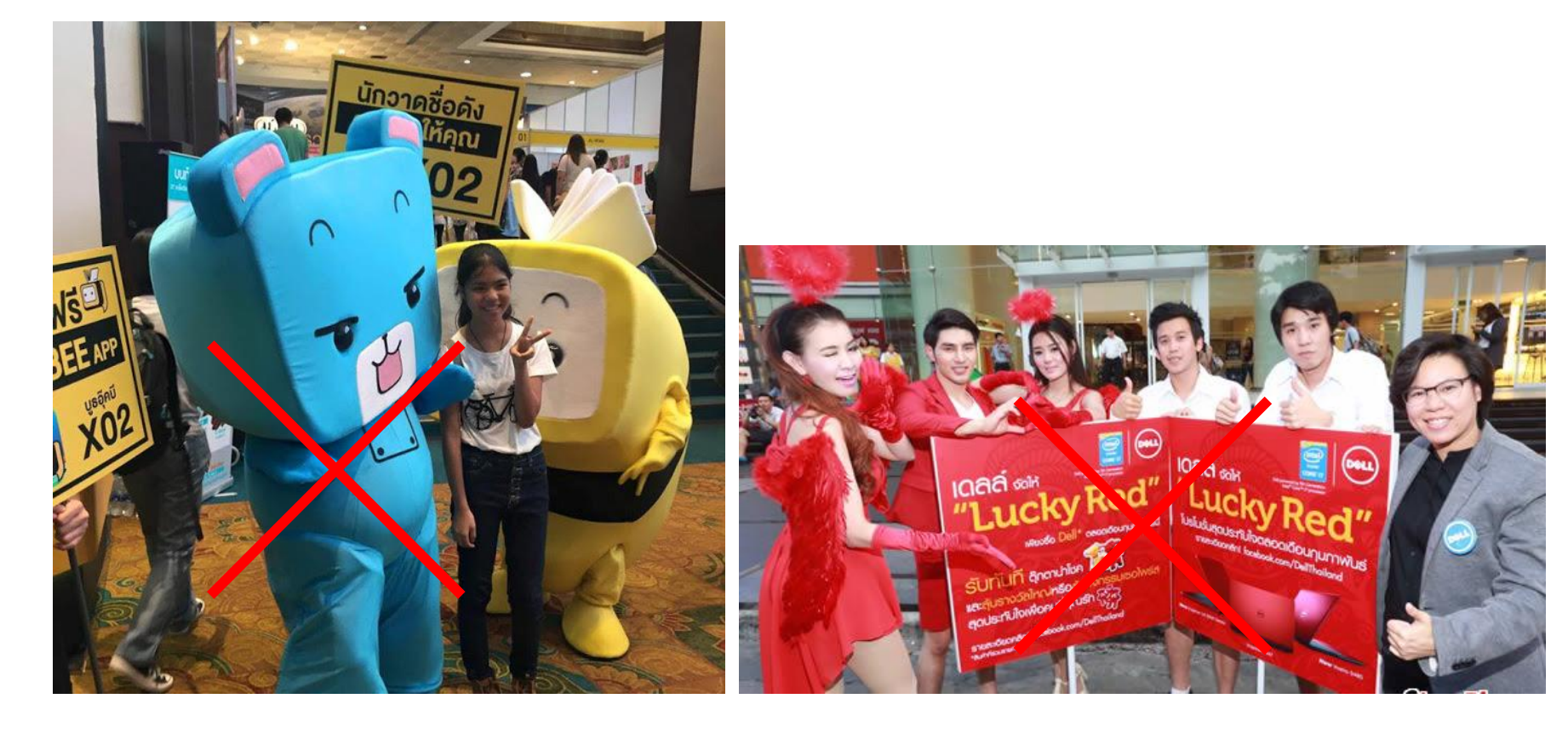

thoifex HOREC ASIA

#### OTHER RULES กฎระเบียบที่ต้องปฏิบัติตาม

 แต่งกายสุภาพ ห้ามสวมรองเท้าแตะ กางเกงขาสั้น เข้าภายในงานในวันเจรจาธุรกิจ
 ไม่อนุญาตให้นำสินค้าที่ไม่ได้แจ้งไว้ในตอนสมัครเข้า ร่วมงานมาแสดงภายในงาน

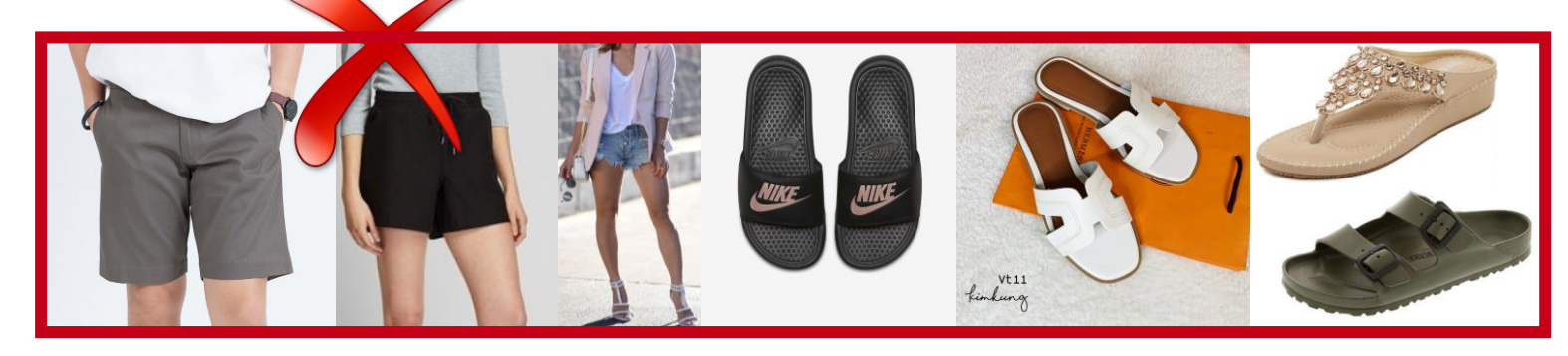

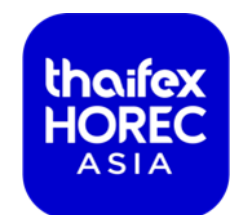

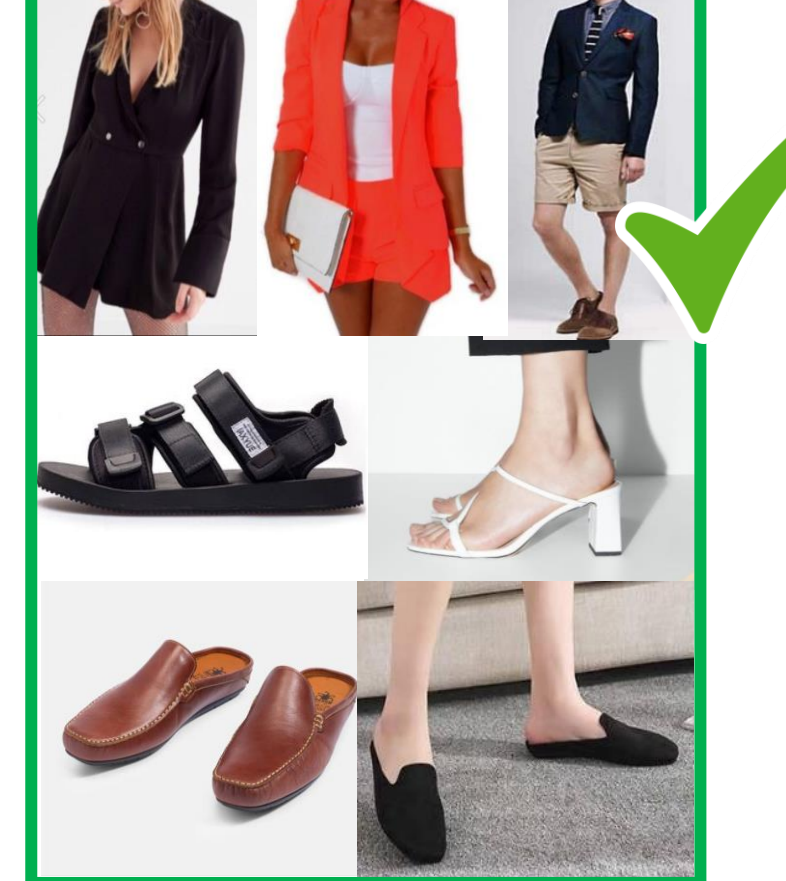

# ADMISSION RULE

ข้อห้ามสำหรับวันเจรจาธุรกิจ

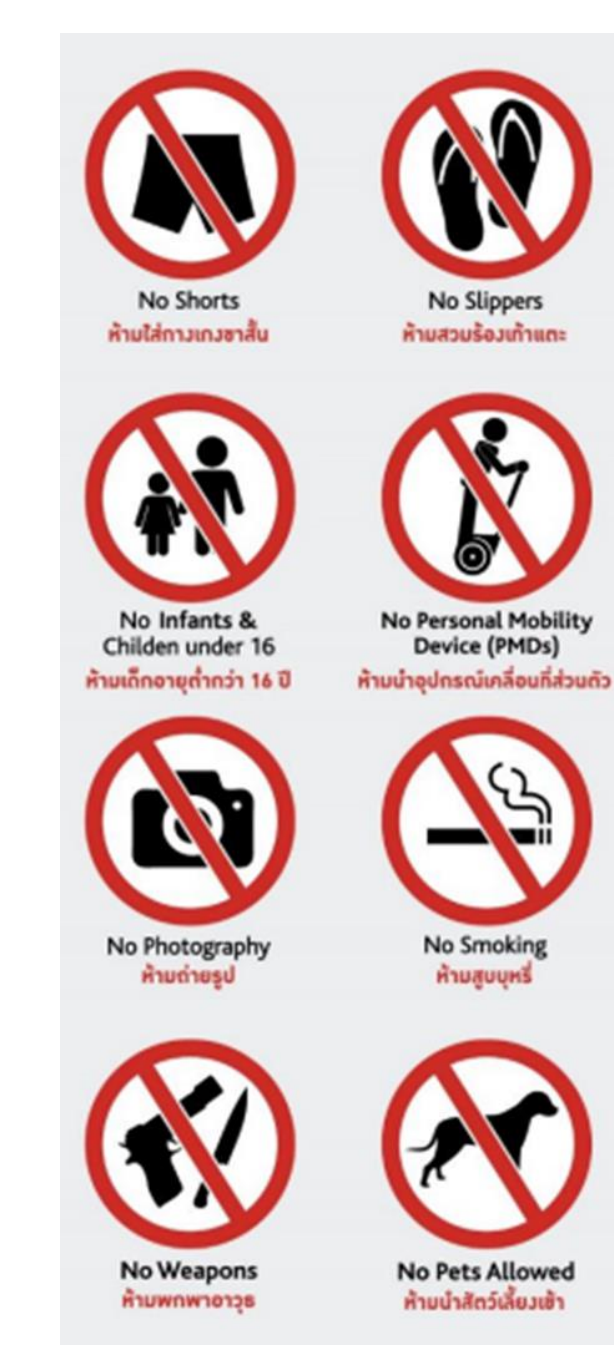

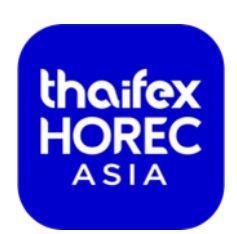

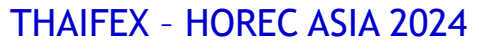

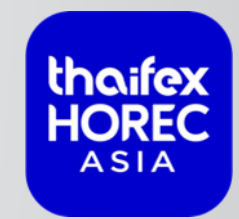

# RAW SPACE SUBMISSION PROCESS

กระบวนการส่งเอกสารคูหาพื้นที่เปล่า

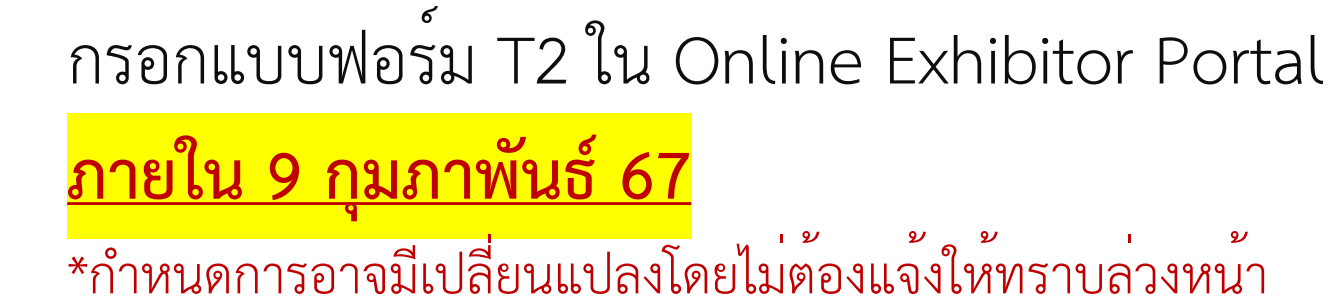

ขั้นตอนการดำเนินการ :

- เพื่อแจ้งว่าใช้ผู้รับเหมาฯ บริษัทใด
  - \*ผู้รับเหมาฯ จะต้องเป็นผู้รับเหมาที่มีรายชื่อผ่านการอนุมัติอย่างเป็นทางการเท่านั้น
- ผู้จัดงาน กดอนุมัติผู้รับเหมา
- ผู้รับเหมา จะได้รับ Username และ Password สำหรับ Log in เข้าไปใน Online Portal ของผู้ ร่วมแสดงสินค้า เพื่อกรอกรายชื่อผู้รับเหมาที่จะเข้าพื้นที่ในวันก่อสร้างคูหา (กรอกแบบฟอร์ม T3)
   \*ผู้รับเหมาฯ และผู้ร่วมแสดงสินค้าจะเห็นข้อมูลการดำเนินการสั่งจองต่างๆ ร่วมกัน

THAIFEX - HOREC ASIA 2024

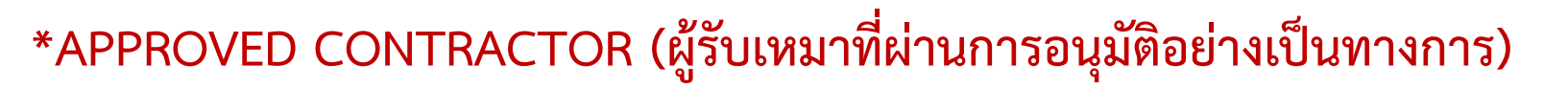

สามารถทำการส่งใบสมัครและเอกสารเพิ่มเติมดังรายละเอียดต่อไปนี้

- 1. ใบสมัคร
- 2. ใบทะเบียนพาณิชย์ หรือใบสำคัญแสดงการจดทะเบียนห้างหุ้นส่วนบริษัท
- 3. ใบทะเบียนภาษีมูลค่าเพิ่ม ภ.พ.20 หรือ ภ.พ.01 หรือ ภ.พ.09
- 4. หนังสือรับรองการจดทะเบียนนิติบุคคล พร้อมวัตถุประสงค์ฉบับล่าสุดอายุไม่เกิน 6 เดือน
- 5. หนังสือบริคณห์สนธิ
- 6. บัญชีรายชื่อผู้ถือหุ้น หรือ ชื่อผู้เป็นหุ้นส่วนผู้จัดการ
- 7. หนังสือรับรองผลงาน ตามหลักเกณฑ์เงื่อนไขของการสมัครเข้าเป็นผู้รับเหมาอนุมัติอย่างเป็นทางการ
- 8. ไฟล์แนะนำบริษัทและตัวอย่างผลงานที่ผ่านมา รูปแบบไฟล์ PDF ขนาดไม่เกิน 1MB จำนวน 1 ไฟล์

ส่งมาที่ applycon@koelnmesse-thailand.com

THAIFEX - HOREC ASIA 2024

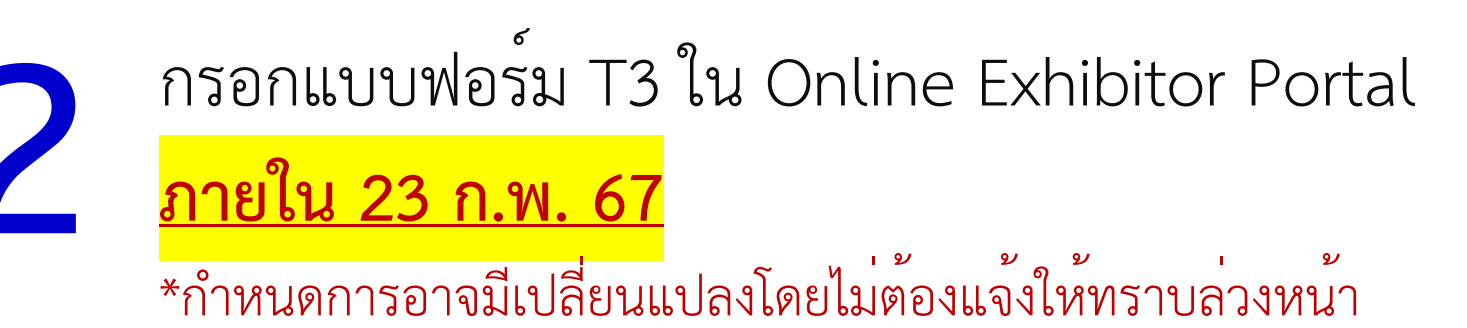

ขั้นตอนการดำเนินการ :

- เพื่อแจ้งจำนวนผู้รับเหมาที่จะเข้าปฏิบัติงานในพื้นที่ตั้งแต่วันก่อสร้าง วันรื้อถอนคูหา
   รับสายรัดข้อมือสำหรับเข้าปฏิบัติงาน โดยจะแจ้งจุดรับให้ท่านทราบภายหลัง
  - \*ผู้รับเหมาฯ จะต้องเป็นผู้รับเหมาที่มีรายชื่อผ่านการอนุมัติอย่างเป็นทางการเท่านั้น

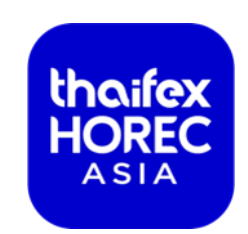

ส่งรูปแบบคูหา ภาพด้านต่างๆ(ซ้าย ขวา หน้าและหลัง) พร้อมขนาดความ กว<sup>้</sup>าง ยาว สูง ของคูหา <mark>ภายใน 16 ก.พ. 67</mark> \*กำหนดการอาจมีเปลี่ยนแปลงโดยไม่ต้องแจ้งให้ทราบล่วงหน้า

ผู้ร่วมแสดงสินค้า ส่งรูปแบบคูหาที่ :

operations-ih@koelnmesse-thailand.com

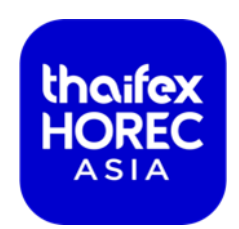

4 ชำระค่าดำเนินการ 180 บาท/ตร.ม. (+7%) \*ภายในวันที่ 23 ก.พ. 67
\*สำหรับผู้รับเหมาที่ผ่านการอนุมัติอย่างเป็นทางการเท่านั้น

ช่องทางการชำระเงิน

- 1. แคชเชียร์เซ็ค
- 2. เช็คสั่งจ่าย "บริษัท เอ็กซ์โปลิงค์ โกลบอล เน็ทเวอร์ค จำกัด"
- 3. โอนผ่านบัญชี

บัญชีออมทรัพย<sup>์</sup> 761 2 066 99 4 ธนาคารกสิกรไทย สาขาเทสโก<sup>้</sup> โลตัส พระราม 3 ชื่อบัญชื่อ บริษัท เอ็กซ์โปลิงค์ โกลบอล เน็ทเวอร์ค จำกัด ส่งสำเนาการโอนเงินมาที่ <u>amorn@koelnmesse-thailand.com</u>

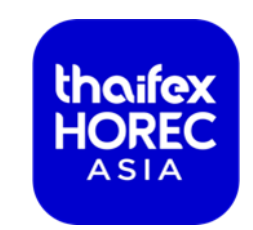

วางเช็คค้ำประกันการทำงาน 1,000 บาท/ตร.ม. (วงเงินไม่เกิน 150,000 บาท)

<u>\*ภายในวันที่ 23 ก.พ. 67</u>

เขียนเช็คสั่งจ่าย บริษัท เอ็กซ์โปลิงค์ โกลบอล เน็ทเวอร์ค จำกัด

จัดส่ง/นำมาส่งที่ บริษัท เอ็กซ์โปลิงค์ โกลบอล เน็ทเวอร์ค จำกัด **\*เวลาทำการ จันทร์ - ศุกร์ 9.00 -17.00 น.** B.B. Building ชั้น 10 ห<sup>้</sup>อง 1007 ถ.สุขุมวิท 21 (อโศก), คลองเตยเหนือ,วัฒนา, กทม, 10110 **\*รับเช็คคืนหลังจากส่งมอบพื้นที่ในกรณีที่ไม**่เกิดความเสียหายของพื้นที่

THAIFEX - HOREC ASIA 2024

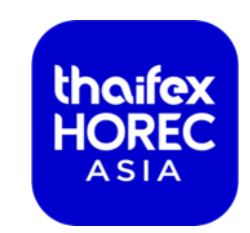

เมื่อผู้รับเหมา/ผู้ร่วมแสดงสินค้าส่งเอกสารในข้อ 1-5 เรียบร้อยแล้ว ผู้จัดงานส่งเอกสารให้ ทางอีเมล์ดังนี้

- เอกสารอนุมัติรูปแบบคูหา (Design Approval) Vehicle Pass ในการเข้าพื้นที่ พร<sup>้</sup>อมรอบรถในการเข้าก่อสร้างคูหา<u>ภายในวันที่ 23</u> <u> กุมภาพันธ์ 2567</u>

\* ผู้รับเหมา / ผู้ร่วมแสดงงานน้ำมาแสดง ณ Outdoor Parking 5

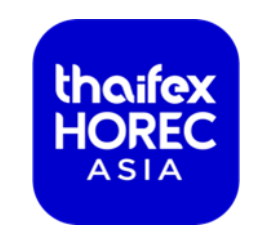

เมื่อผู้รับเหมา/ผู้ร่วมแสดงสินค้า ได้รับ Vehicle Pass แล้ว ให้ระบุทะเบียนรถ และนำมาติด สติ๊กเกอร์ THAIFEX – HOREC Asia ได้ที่

บริษัท เอ็กซ์โปลิงค์ โกลบอล เน็ทเวอร์ค จำกัด B.B. Building ชั้น 10 ห้อง 1007 ถ.สุขุมวิท 21 (อโศก), คลองเตยเหนือ, วัฒนา กทม 10110 (เวลาทำการ จันทร์ – ศุกร์ 9.00 -17.00 น.)

\*Vehicle Pass ที่ไม่มีสติ๊กเกอร์ ไม่อนุญาตให้เข้าพื้นที่ก่อสร้างคูหา

#### CONTRACTOR WRIST TAG & SERVICEPROVIDER BADGE สายรัดข้อมือสำหรับผู้เหมาเพื่อใช้ในการปฏิบัติงาน

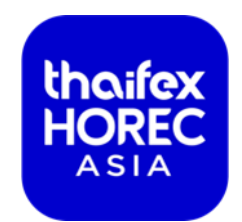

ผู้รับเหมาจำเป็นจะต<sup>้</sup>องกรอกแบบฟอร์ม T 3 เพื่อขอรับสายรัดข<sup>้</sup>อมือและบัตร Service Provider

- สำหรับสายรัดข้อมือจะใช้สำหรับการปฏิบัติงานตั้งแต่วันก่อสร้าง-วันรื้อถอน
- สำหรับบัตร Service Provider สำหรับผู้ที่เข้ามาจัดกิจกรรมหรือดูแลความเรียบร้อยใน ดูหาระหว่างวันแสดงงานเท่านั้น (Show Day Day)

\*\*รายละเอียดการรับสายรัดข้อมือและบัตราจะแจ้งให้ทราบอีกครั้ง

THAIFEX - HOREC ASIA 2024

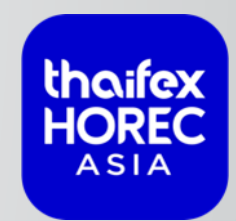

# ONSITE PROCESSES FOR RAW SPACE CONTRACTORS

ขั้นตอนการเข้าปฏิบัติการสำหรับ ผู้รับเหมาก่อสร้างคูหาพื้นที่เปล่า

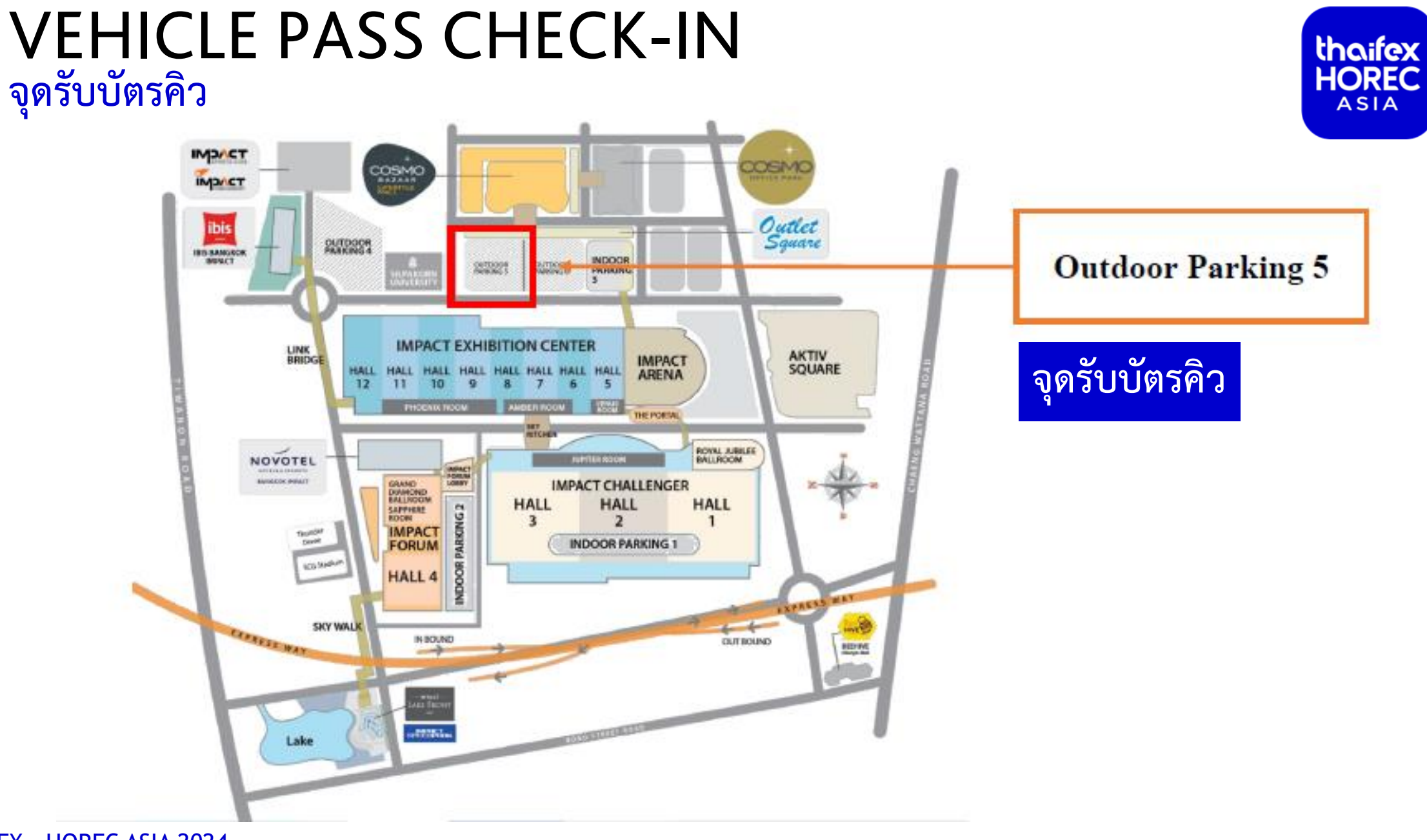

THAIFEX - HOREC ASIA 2024

# VEHICLE PASS CHECK-IN PROCESS

การดำเนินการ ณ จุดรับบัตรคิว (ลานP5)

<u>สำหรับผู้ที่มี VEHICLE PASS ที่ติด STICKER เรียบร้อยแล้ว</u>

รายงานตัวที่เต็นท์ IMPACT

- แสดงใบติดหน้ารถ (Vehicle Pass)
- แจงเลขทะเบียนรถ
- รับบัตรคิวในการนำรถเข้าภายในอาคารและรอเรียกคิว

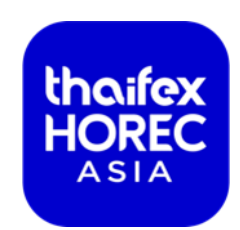

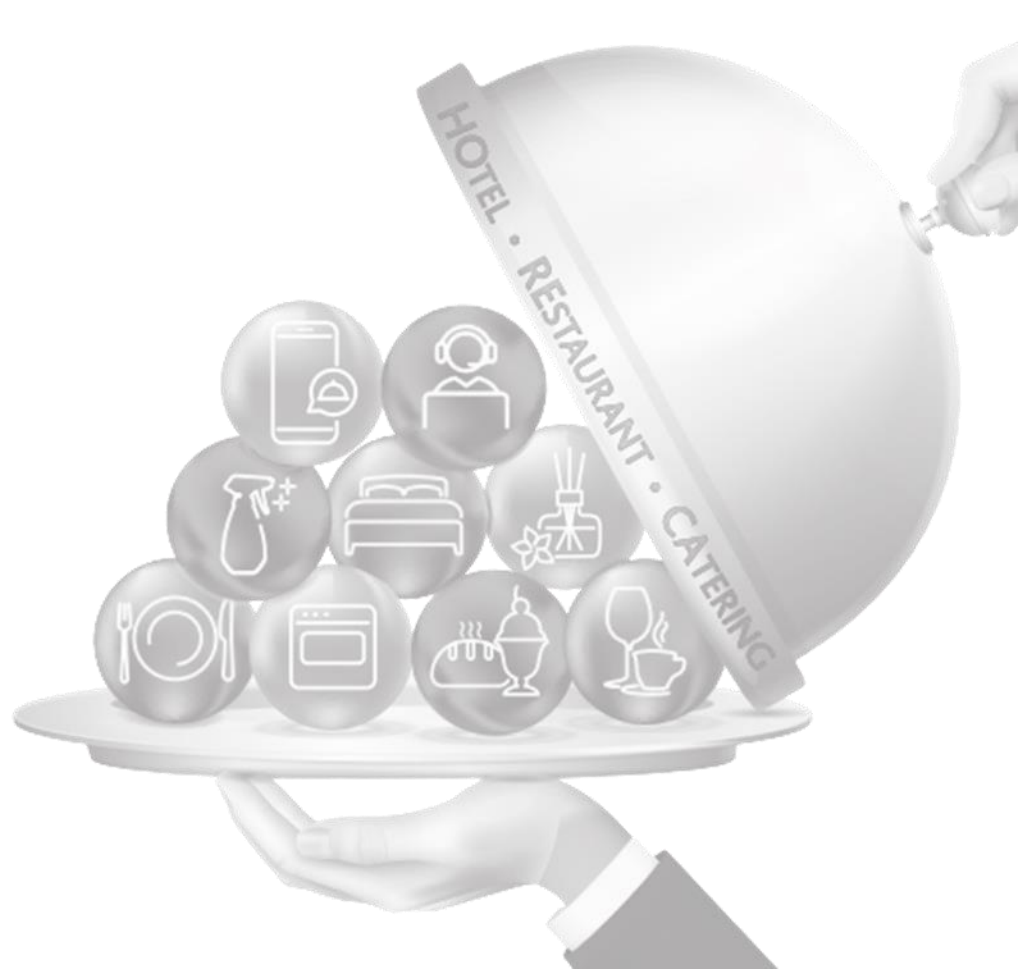
## VEHICLE PASS CHECK-IN PROCESS

การดำเนินการ ณ จุดรับบัตรคิว (ลานP5)

<u>สำหรับผู้ที่มี VEHICLE PASS แต่ยังไม่ได้ติด STICKER หรือยังไม่ได้รับ</u> <u>VEHICLE PASS</u>

รายงานตัวที่เต็นท์ Expolink

- นำ Vehicle Pass มาติด Sticker
- หรือดำเนินการขั้นตอนที่ยังไม่แล้วเสร็จให้เรียบร้อย ก่อนรับ Vehicle Pass
- รายงานตัวที่เต็นท์ IMPACT
- แสดงใบติดหน้ารถ (Vehicle Pass)
- แจ<sup>้</sup>งเลขทะเบียนรถ
- รับบัตรคิวในการนำรถเข้าภายในอาคารและรอเรียกคิว

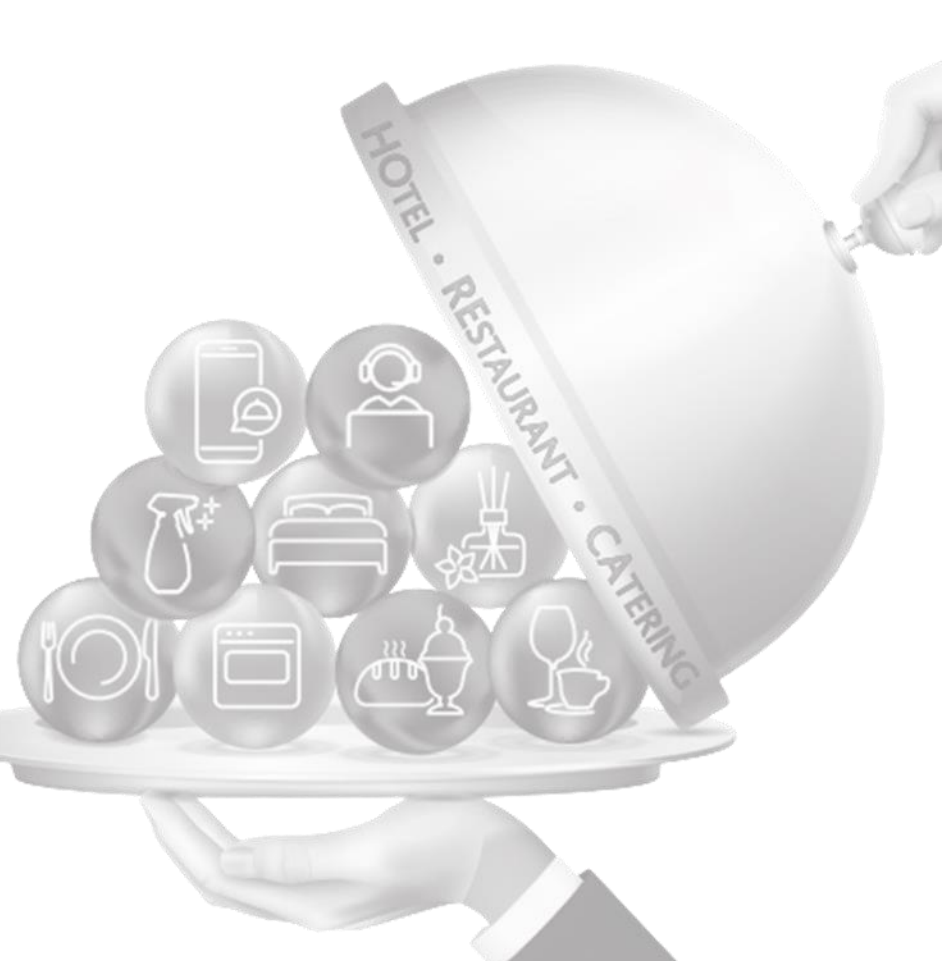

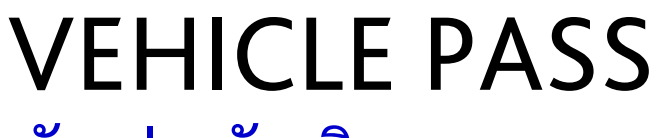

ตัวอย่างบัตรคิว

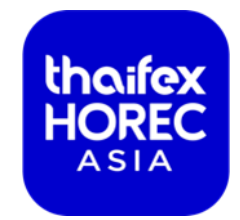

thaifex HOREC

# VEHICLE PASSBooth NoHZONE

ทะเบียนรถ (Car Plate No.) .....

THAIFEX – HOREC ASIA 2024

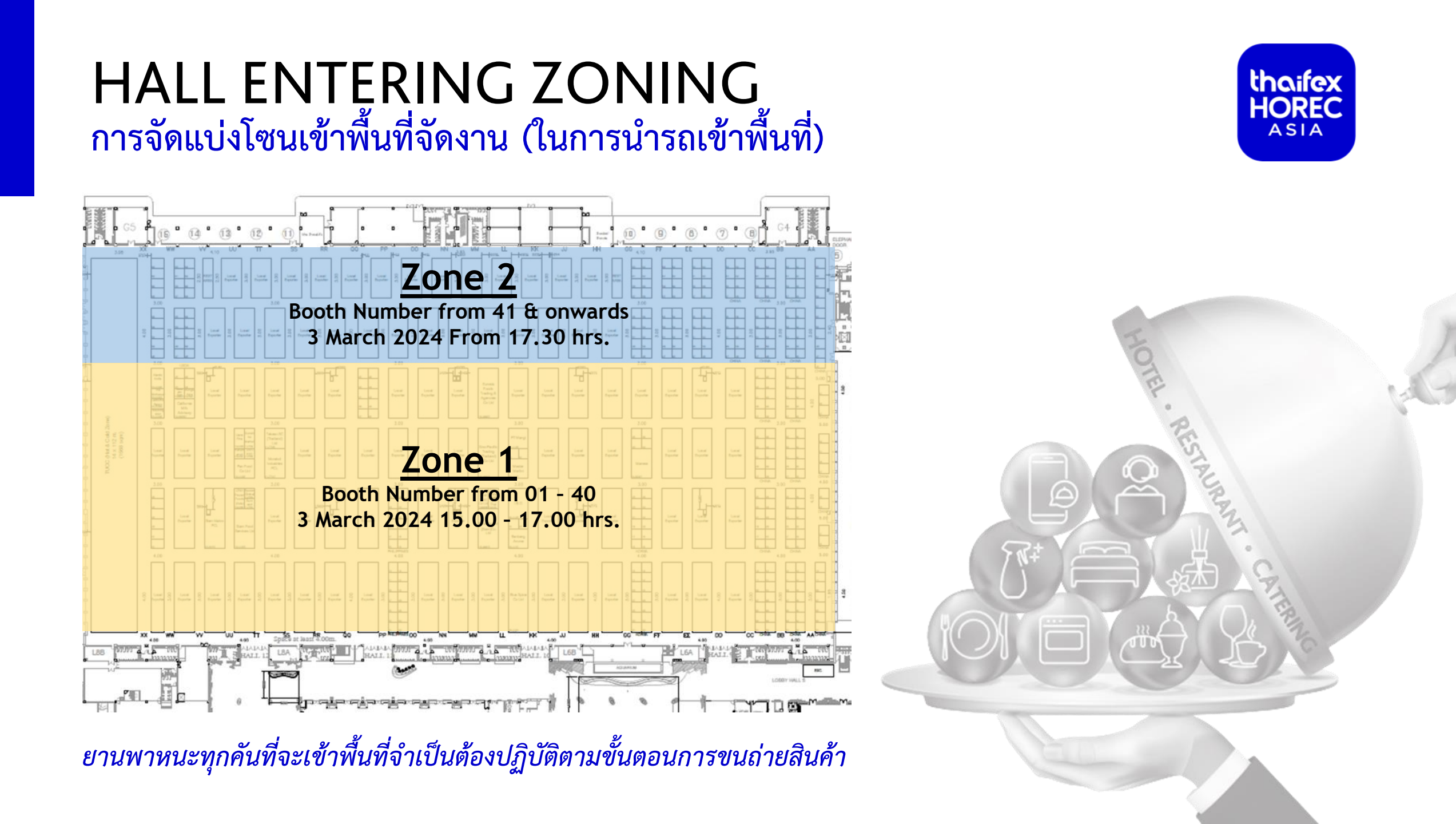

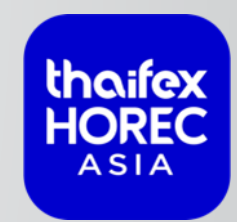

TAURA

# **MARKETING PORTAL**

แบบฟอร์มทางการตลาดแบบออนไลน์

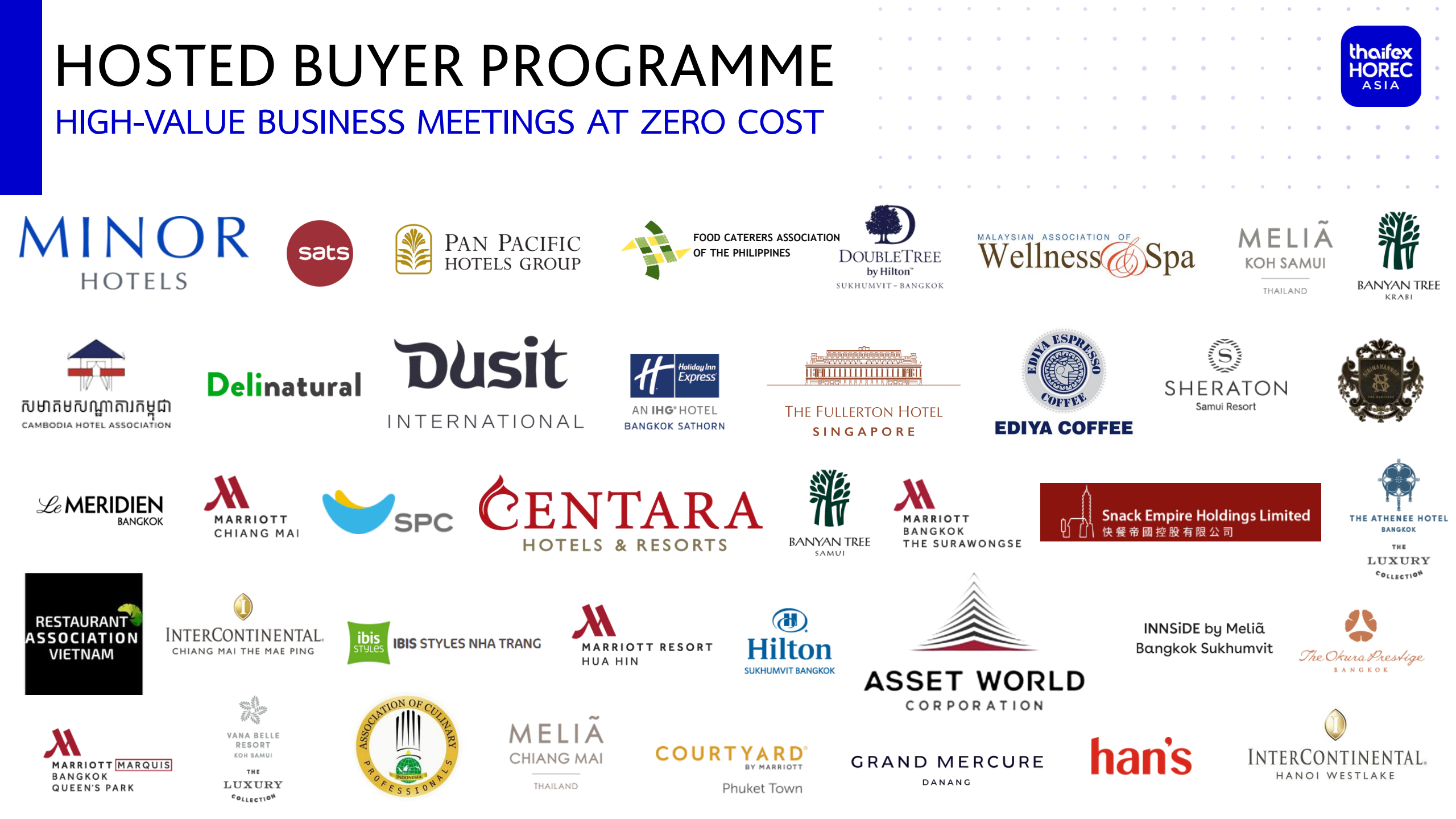

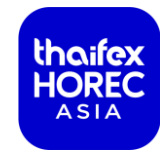

# Webinar on Hosted Buyer Program 7 กุมภาพันธ์ 2024 เวลา 10 .00 น.

ลงทะเบียนได้ที่

https://us02web.zoom.us/meeting/register/tZAkcu6vpz4pHdRSCvRqVdn461p-2--Jztju#/registration

### **Questions on Hosted Buyer Program?**

Ms. Kellyn Ng DID: +65 6500 6715 E-mail: Kellyn.ng@koelnmesse.com.sg

Ms. Wendy Lim Tel: +65 6500 6710 E-mail: wendy.lim@koelnmesse.com.sg สแกนลงทะเบียน

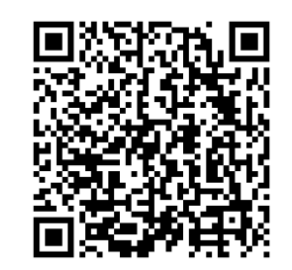

ผู้ร่วมแสดงงานทุกท่านควรศึกษา รายละเอียดและกฎระเบียบในการเข้า ร่วมงาน จาก Online Exhibitor Portal และเอกสารฉบับนี้อย่างละเอียด รวมถึง จัดส่งแบบฟอร์มต่างๆ ตามกำหนดเวลาที่ ระบุไว้เพื่อประโยชน์ของท่าน

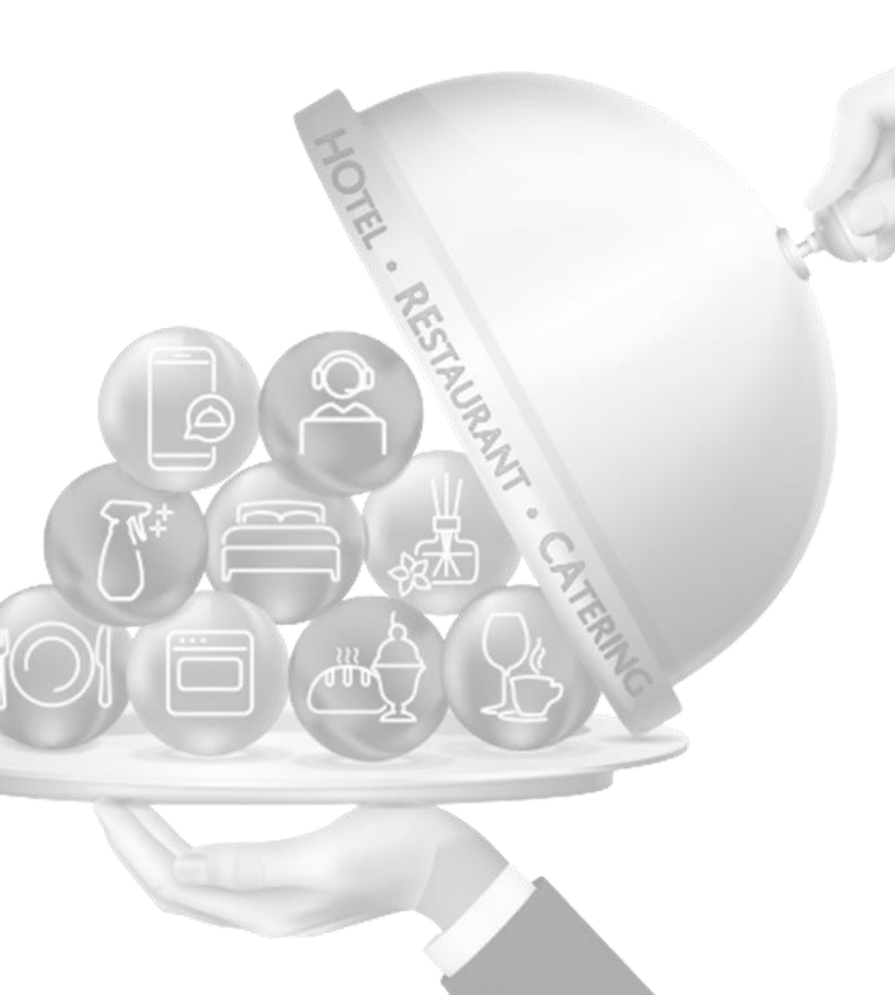

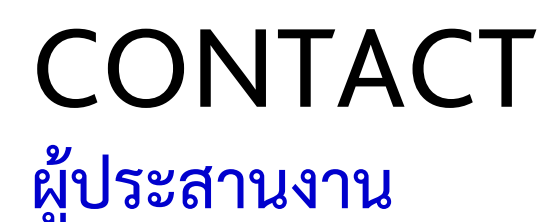

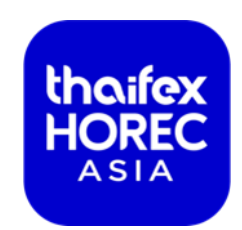

#### Koelnmesse Thailand

คุณวิชญ์สิรี พลวิชัย คุณภัทราภรณ์ ใจหงษ์ คุณศิวพร นามศิริ

(+66) 61-410-2990 / (+66)89-677-8827
(+66) 98-276-5323
(+66) 95-164-4636

(รูปแบบก่อสร้างคูหาพื้นที่เปล่า การส่งเอกสารหลักฐานต่างๆและการอำนวยความสะดวกหน้างาน) (+66) 2-640-8013 ext. 26 , 28

Email : <u>wichsiree@koelnmesse-thailand.com</u>

operations-ih@koelnmesse-thailand.com

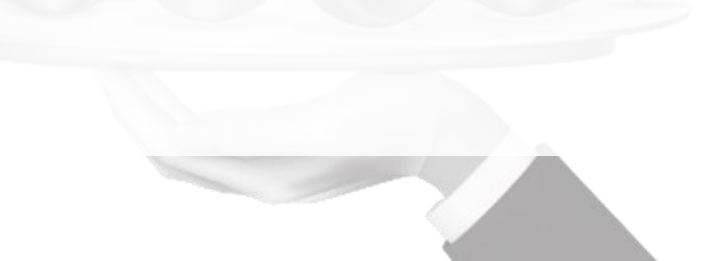

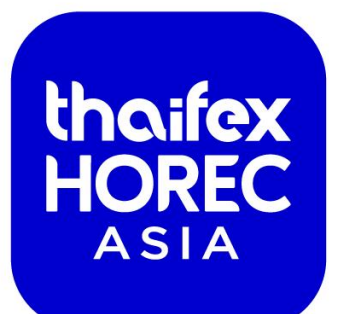

# **THANK YOU**

SHAPING THE FUTURE OF HORECA

https://thaifex-horec.asia/

RESTAURANT